## Личный кабинет

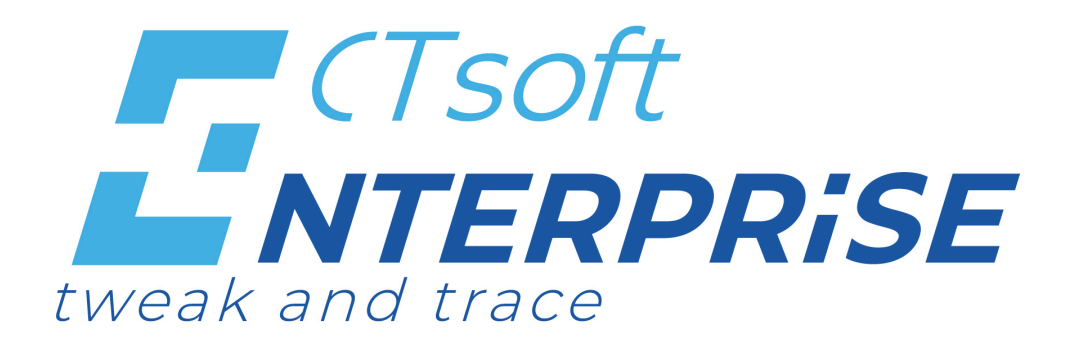

Руководство администратора 2022

## Оглавление

ENTERPRISE

| 1. 0 | Описание системы                                        | 3  |
|------|---------------------------------------------------------|----|
|      | 1.1. Основные понятия                                   | 4  |
|      | 1.2. Главная страница                                   | 5  |
|      | 1.3. Подразделения                                      | 6  |
|      | 1.4. Мастер конфигураций                                | 7  |
|      | 1.5. Администрирование                                  | 8  |
| 2. K | Сак зарегистрироваться в системе                        | 9  |
| 3. K | ак авторизоваться в системе                             | 11 |
| 4. K | ак работать с пользователями                            | 12 |
|      | 4.1. Как добавить нового пользователя                   | 13 |
|      | 4.2. Как редактировать данные о пользователе            | 14 |
|      | 4.3. Как удалить пользователя                           | 15 |
| 5. K | ак стать партнером и заводить новых контрагентов        | 16 |
| 6. K | Сак работать с конфигурациями                           | 18 |
|      | 6.1. Как создать новую конфигурацию                     | 19 |
|      | 6.2. Как создать новую версию конфигурации              | 22 |
|      | 6.3. Как добавить/удалить бизнес-процесс в конфигурации | 23 |
|      | 6.4. Как удалить версию конфигурации                    | 25 |
|      | 6.5. Как удалить конфигурацию                           | 26 |
| 7. K | Как работать с бизнес-процессами                        | 27 |
|      | 7.1. Инструкции                                         | 29 |
|      | 7.2. Конструктор бизнес-процессов. Описание             | 33 |
|      | 7.3. Как создать новый бизнес-процесс                   | 34 |
| 8. K | Сак работать с подразделениями                          | 42 |
| 9. K | Сак работать с Агентами                                 | 43 |
|      | 9.1. Как добавить Агент в систему                       | 45 |
|      | 9.2. Размещение Агентов в инфраструктуре клиента        | 47 |
| 10.  | Как работать с терминалами                              | 48 |
|      | 10.1. Как зарегистрировать терминал в системе           | 50 |
|      | 10.2. Как привязать терминал к подразделению            | 51 |
|      | 10.3. Как загрузить конфигурацию на терминал            | 52 |
|      | 10.4. Как редактировать/удалить терминал                | 53 |
| 11.  | Политика лицензирования                                 | 54 |
|      | 11.1. Как привязать терминал к лицензии                 | 55 |
|      | 11.2. Особенности лицензирования партнером              | 56 |
| 12.  | Как настроить взаимодействие с 1С                       | 57 |
|      | 12.1. Как загрузить расширение для 1С                   | 58 |
|      | 12.2. Установка IIS                                     | 60 |
|      | 12.3. Настройка IIS                                     | 62 |
|      | 12.4. Публикация http сервиса                           | 64 |
|      | 12.5. Настройка терминала сбора данных                  | 65 |
|      | 12.6. Выгрузка заданий на терминал                      | 66 |
|      | 12.7. Загрузка результатов с терминала                  | 67 |

## 1. Описание системы

CTsoft Enterprise - это распределенный трехуровневый программный продукт, построенный на SaaS-платформе, для автоматизации различного размера предприятий торговли, складского хозяйства, производства и логистики с использованием терминалов сбора данных.

Преимущества CTsoft Enterprise:

Набор данных на платформе CTsoft Enterprise разворачивается в рамках бизнес-процесса.
Это позволяет параллельно хранить несколько наборов справочников и документов изолированно друг от друга. Каждый бизнес-процесс работает со своим набором данных.
Использование связи бизнес-процесса с его данными в реальном времени через REST, что позволяет отказаться от "жесткой" связи "терминал-ТУС". В результате, на один терминал можно загрузить несколько бизнес-процессов, связанных с разными ТУС.

• Настройка режимов online и offline в конструкторе бизнес-процессов позволяет, например, работать с документами offline и подгружать остатки online в рамках одного бизнес-процесса.

Настройка работы системы осуществляется через удобный web-интерфейс личного кабинета.

Для удобства работы в личном кабинеты выделены основные разделы:

• Главная: сводная информация о конфигурациях, пользователях, терминалах, зарегистрированных в системе, сообщениях системы

• Подразделения: работа с подразделениями организации, Агентами и терминалами

• Мастер конфигураций: работа с конфигурациями и бизнес-процессами, назначение конфигураций терминалам

• Администрирование: работа с пользователями системы, управление профилем компании

## 1.1. Основные понятия

• Контрагент – юридическое лицо или индивидуальный предприниматель, использующий систему для обеспечения своей хозяйственной деятельности или предоставления услуг другим юридическим лицам (Контрагентам) в соответствии с условиями использования.

• Партнер – Контрагент, которому разрешено самостоятельно привлекать других Контрагентов и обслуживать их работу в системе.

• **Бизнес-процесс** – последовательность форм, экранных элементов и элементов обработки/преобразования данных, позволяющая автоматизировать конкретную операцию, выполняемую персоналом Контрагента (конечного клиента)

• Конфигурация – набор бизнес-процессов, предназначенный для использования на Терминале (группе терминалов) для автоматизации рабочего места Контрагента (конечного клиента).

• Версия конфигурации – один из возможных наборов бизнес-процессов. Только одна версия может быть активной у конфигурации и выгружаться на ТСД.

• **SiteAgent (далее Агент)** – проксирующая служба для связи ТСД с облачной инфраструктурой CTSoft Enterprise

• **Подразделение** – логическая структурная единица (может не быть связанной с реальной Организационной структурой Контрагента). Используется для группировки Агентов и ТСД для облегчения их учета и администрирования.

## 1.2. Главная страница

На главной странице представлены плашки для быстрого перехода к часто используемым разделам системы: Конфигурации, Терминалы, - и информационные сообщения в разделе **Уведомления**.

На главной странице указаны анонсы доступных компонентов системы. Обновления происходят в автоматическом (фоновом) режиме.

На главной странице отображаются информационные сообщения о выпуске обновлений от компании-производителя, проводимых семинарах, о пополнении библиотеки документации новыми разделами или об изменениях статуса контрагента.

Когда контрагент подает запрос на получение статуса партнера, на главной странице отображается информация о статусе рассмотрения его запроса:

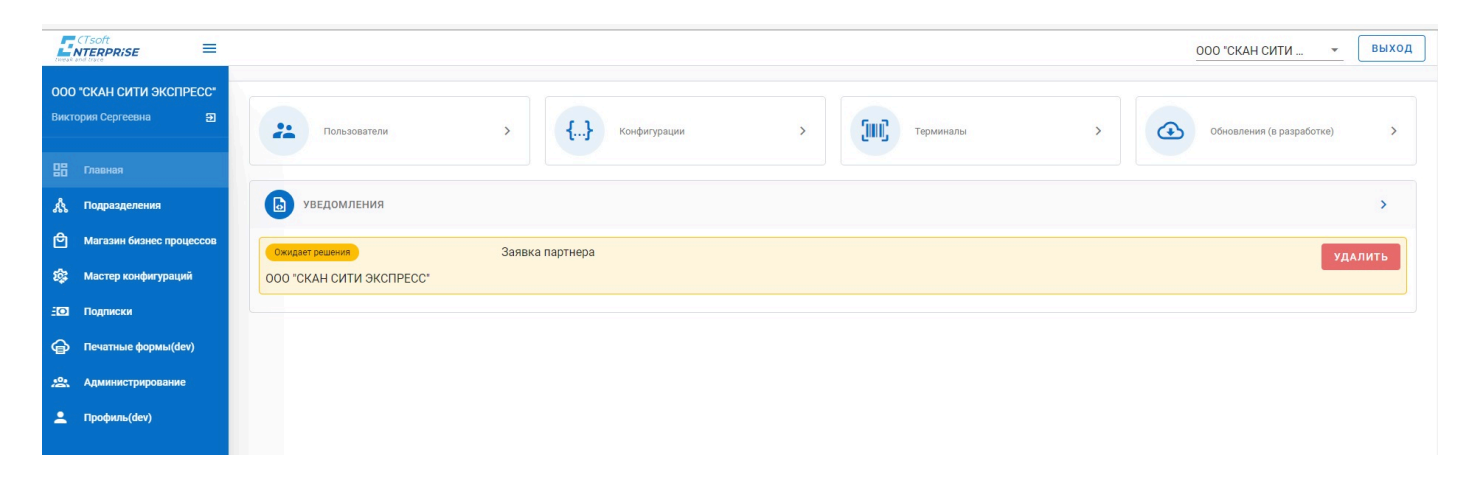

Для просмотра всех уведомлений нажмите Все уведомления.

Система поддерживает переключение между обслуживаемыми предприятиями для пользователей со статусом "Партнер". Текущий контрагент отображается в правом верхнем углу:

| Пользователи  | <b>&gt;</b> {} Конфи | гурации 🗲 | Терминалы | > (4 | ООО "СКАН СИТИ ЭКСПРЕСС"<br>ООО "ИНСТАНС"<br>ОСНОвленика (в разработке) |
|---------------|----------------------|-----------|-----------|------|-------------------------------------------------------------------------|
| в уведомления |                      |           |           |      | >                                                                       |
| Закрыта       | Заявка партнера      |           |           |      | удалить                                                                 |

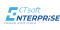

## 1.3. Подразделения

Для работы с подразделениями пользователь должен обладать как минимум правами разработчика.

На вкладке **Подразделения** пользователь может добавлять, просматривать, редактировать и удалять подразделения (см. раздел <u>Как работать с подразделениями</u>).

На вкладке **Агенты** пользователь может просматривать доступные Агенты и привязывать их к подразделениям (см. раздел <u>Как работать с Агентами</u>).

На вкладке **Терминалы** пользователь может просматривать доступные терминалы и прикреплять их к подразделениям (см. раздел <u>Как работать с терминалами</u>).

На вкладке **Дистрибутивы** доступны для скачивания актуальные версии приложений для Агента (кнопка **Скачать инсталлятор**) и терминала (кнопка **Скачать приложение**).

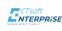

## 1.4. Мастер конфигураций

Для работы с **Мастером конфигураций** пользователь должен обладать как минимум правами разработчика.

На вкладке **Все конфигурации** пользователь может создавать новые конфигурации и новые версии конфигураций, редактировать конфигурации и их версии, добавлять или удалять бизнес-процессы из конфигураций, удалять конфигурации и их версии (см. раздел <u>Как</u> работать с конфигурациями).

На вкладке **Бизнес-процессы** пользователь может создавать новые бизнес-процессы, редактировать созданные и купленные бизнес-процессы, удалять созданные бизнес-процессы (см. раздел <u>Как создать новый бизнес-процесс</u>).

На вкладке **Терминалы** пользователь может просматривать доступные терминалы и назначать/изменять конфигурацию для загрузки (см. раздел <u>Как работать с терминалами</u>).

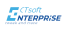

## 1.5. Администрирование

Для администрирования пользователь должен обладать правами администратора.

Администратор может создавать новых пользователей, просматривать и редактировать их данные и удалять пользователей (см. раздел <u>Как работать с пользователями</u>).

#### Роли пользователей

| Роль    | Описание                                                                                                    |
|---------|----------------------------------------------------------------------------------------------------|
| Admin   | Полный доступ к системе: работа с пользователями, конфигурациями, терминалами, подразделениями и т.д.                                                                                      |
| Manager | Доступ к реквизитам контрагентов. Просмотр оборудования                                                                                                    |
| Support | Создание, редактирование и удаление конфигураций, загрузка конфигураций на терминал. Добавление подразделений, привязка Агентов и терминалов к подразделениям. Работа с бизнес-процессами. |

## 2. Как зарегистрироваться в системе

Для регистрации нового контрагента в системе необходим ИНН компании или индивидуального предпринимателя. В процессе регистрации, система сверяет введенные данные с данными, зарегистрированными ФНС РФ. Действительная регистрация в ФНС является обязательным условием для использования системы.

Первый зарегистрированный в системе пользователь контрагента автоматически назначается администратором его раздела и получает соответствующие права.

Для регистрации в системе введите ИНН компании и нажмите Проверить:

| Регистрация в ScanCity  |            |
|-------------------------|------------|
| рите ИНН вашей компании | ПРОВЕРИТЬ  |
| назад                   | продолжить |

Система найдет в реестре наименование компании предложит продолжить регистрацию. Нажмите **Продолжить**.

Если компания не была найдена по ИНН, появится сообщение "Не удалось найти ИНН! Проверьте верность введенных данных"

В открывшемся окне заполните все поля информацией о вашем администраторе системы и нажмите **Зарегистрироваться**:

| омпания: ООО "СКАН СИТИ        | ЭКСПРЕСС" ИНН: 7724318760 |
|--------------------------------|---------------------------|
| @ Введите ваш e-mail           |                           |
| Поле обязательно к заполнению. |                           |
| 💄 Введите ваше имя             |                           |
| Поле обязательно к заполнению. |                           |
| 💄 Введите вашу фамилию         |                           |
| Поле обязательно к заполнению. |                           |
| Введите ваше отчество          |                           |
| Поле обязательно к заполнению. |                           |
| <b>В</b> Пароль                | 9                         |
| Поле обязательно к заполнению. |                           |
| Повторите пароль               | 95                        |
| Поле обязательно к заполнению. |                           |
|                                | 2ADEFMCTDMDORATLCG        |

На указанную почту придет шестизначный код для активации аккаунта. Введите его в форму:

! Шестизначный код для активации аккаунта приходит для каждого нового пользователя системы.

Администратор системы зарегистрирован и может регистрировать других пользователей системы.

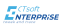

## 3. Как авторизоваться в системе

Для входа в системе введите адрес электронной почты и пароль.

|                               | Войти в ScanCity                        |
|-------------------------------|-----------------------------------------|
|                               | @ E-mail адрес                          |
|                               | 🔁 Пароль 🔌                              |
| The CISOIL CISOIL CONTERPRISE | Поле обязательно к заполнению.<br>ВОЙТИ |
|                               | Забыли пароль?                          |
|                               | ЗАРЕГИСТРИРОВАТЬСЯ                      |
|                               |                                         |

Вновь зарегистрированные пользователи при первом вводе логина и пароля получают на почту шестизначный код для активации аккаунта и смены пароля:

|                                                         | < вернуться назад<br>Для входа в аккаунт смените первоначальный пароль. Код<br>для изменения пароля отправлен на почту:<br>v_kuznetsova86@mail.ru |
|---------------------------------------------------------|----------------------------------------------------------------------------------------------------|
|                                                         | Пароль из письма 🔌                                                                                                    |
|                                                         | Ваш новый пароль 🗞                                                                                                    |
| <b>T</b> CTSOFT<br><b>INTERPRISE</b><br>tweak and trace | Код подтвеждения:<br>Аккаунт не активирован<br>ОТПРАВИТЬ КОД ЕЩЕ РАЗ<br>Запросить код повторно можно через: 55 сек.                               |
|                                                         | изменить пароль<br>Забыли пароль?                                                                                                    |
|                                                         | ЗАРЕГИСТРИРОВАТЬСЯ                                                                                                    |

Если вы забыли пароль, нажмите **Забыли пароль** и укажите адрес электронной почты, под которой зарегистрирован ваш пользователь. На указанную почту придет код. После ввода кода появится возможность задать новый пароль.

## 4. Как работать с пользователями

Администрированием пользователей занимается администратор системы - по умолчанию, первый зарегистрировавшийся в системе пользователь.

Вновь зарегистрированные пользователи при первом вводе логина и пароля получают на почту шестизначный код для активации аккаунта и смены пароля.

Партнер" может зарегистрировать одного или всех пользователей своего контрагента (обслуживаемой компании), если это необходимо, а также присвоить им необходимые права. Концепция партнерского обслуживания позволяет не иметь ни одного пользователя в обслуживаемой "Партнером" компании и все работы производить специалистами "Партнера" под своими аккаунтами.

Администратор может добавлять новых пользователей, редактировать их данные и удалять пользователей.

Работа с пользователями осуществляется на вкладке Пользователи страницы Администрирование.

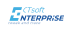

## 4.1. Как добавить нового пользователя

Все действия с пользователями осуществляются на вкладке Пользователи страницы Администрирование.

Новые пользователи добавляются с помощью формы **Добавить пользователя** (кнопка **Добавить пользователя**):

| • |
|---|
|   |

| СОХРАНИТЬ | OTMEHA |
|-----------|--------|
|           |        |

| Параметр | Описание                                                   |
|----------|------------------------------------------------------------|
| E-mail   | Электронный адрес пользователя для входа в систему         |
| Роль     | Права доступа пользователя (см. <u>Администрирование</u> ) |

Если партнер добавляет пользователя для своего контрагента, он должен переключиться на этого контрагента на главной странице:

| Пользователи  | > <b>{}</b> | Конфигурации | > | Терминалы | > | ооо "инстанс"<br>Обновления (в разработке) |
|---------------|-------------|--------------|---|-----------|---|--------------------------------------------|
| в уведомления |             |              |   |           |   | >                                          |
|               |             |              |   |           |   |                                            |

и после этого создавать нового пользователя.

Первый пользователь контрагента, добавленный партнером, может не быть администратором системы - в зависимости от роли, которую укажет партнер при регистрации пользователя.

## 4.2. Как редактировать данные о пользователе

Для редактирования данных пользователя нажмите кнопку *В* в строке пользователя, чьи данные вы хотите изменить:

| Пользон<br>добавит | Ватели<br>ъ пользователя |                          |              |                |             |
|--------------------|--------------------------|--------------------------|--------------|----------------|-------------|
| Искать             |                          |                          |              |                |             |
| Id                 | ФИО                      | E-mail                   | Активный     | Роль           |             |
| 3                  |                          | 123@123.ru               |              |                | / =         |
| 6                  |                          | 1234                     |              |                |             |
| 9                  |                          | decoin1987@gmail.com     |              |                | / =         |
| 12                 |                          | newemotion2017@yandex.ru |              |                | / =         |
| 15                 |                          | de_Coin@mail.ru          |              |                | / =         |
| 18                 |                          | 321@1234.ru              |              |                | / =         |
| 21                 |                          | victoria.kk.cw@gmail.com |              |                | / =         |
|                    |                          |                          | Строк на стр | ранице: 10 🕶 1 | -7 из 7 < > |

В открывшемся окне **Редактирование пользователя** внесите желаемые изменения и сохраните их.

У зарегистрированного пользователя нельзя изменить электронный адрес.

## 4.3. Как удалить пользователя

Для удаления пользователя нажмите кнопку 👜 в строке пользователя, которого хотите удалить и подтвердите свои действия:

| Польз<br>добав | ователи<br>ить пользователя |                          |          |                         |            |   |
|----------------|-----------------------------|--------------------------|----------|-------------------------|------------|---|
| Искать         |                             |                          |          |                         |            |   |
| Id             | ФИО                         | E-mail                   | Активный | Роль                    |            |   |
| 3              |                             | 123@123.ru               |          |                         | / 1        |   |
| 6              |                             | 1234                     |          |                         | / 1        | Ĩ |
| 9              |                             | decoin1987@gmail.com     |          |                         | /(         |   |
| 12             |                             | newemotion2017@yandex.ru |          |                         | / 1        | Î |
| 15             |                             | de_Coin@mail.ru          |          |                         | 1          | Î |
| 18             |                             | 321@1234.ru              |          |                         | 11         | Î |
| 21             |                             | victoria.kk.cw@gmail.com |          |                         | 1          | Î |
|                |                             |                          |          | Строк на странице: 10 💌 | 1-7 из 7 🧹 | > |

15

## 5. Как стать партнером и заводить новых контрагентов

Каждый контрагент может отправить запрос на получение статуса партнера и создание своей сети контрагентов. Статус рассмотрения заявки на получение партнерства отображается на главной странице:

|                                                  |                          |                          |             | 000 "СКАН СИТИ 👻 ВЫХОД        |
|--------------------------------------------------|--------------------------|--------------------------|-------------|-------------------------------|
| ООО "СКАН СИТИ ЭКСПРЕСС"<br>Виктория Сергеевна Э | Пользователи             | > <b>{}</b> Конфигурации | > Терминалы | > Обновления (в разработке) > |
| 🔡 Главная                                        |                          |                          |             |                               |
| 🔥 Подразделения                                  | ы уведомления            |                          |             | >                             |
| 🖻 Магазин бизнес процессов                       | Ожидает решения          | Заявка партнера          |             | удалить                       |
| 💱 Мастер конфигураций                            | 000 "СКАН СИТИ ЭКСПРЕСС" |                          |             |                               |
| Нодписки                                         |                          |                          |             |                               |
| Печатные формы(dev)                              |                          |                          |             |                               |
| Администрирование                                |                          |                          |             |                               |
| 💄 Профиль(dev)                                   |                          |                          |             |                               |

Контрагент в статусе партнера выполняет лицензирование своих клиентов и обеспечивает их технической поддержкой.

Чтобы стать партнером, необходимо отправить запрос, кликнув Стать дистрибьютором на вкладке Профиль контрагента страницы Администрирование:

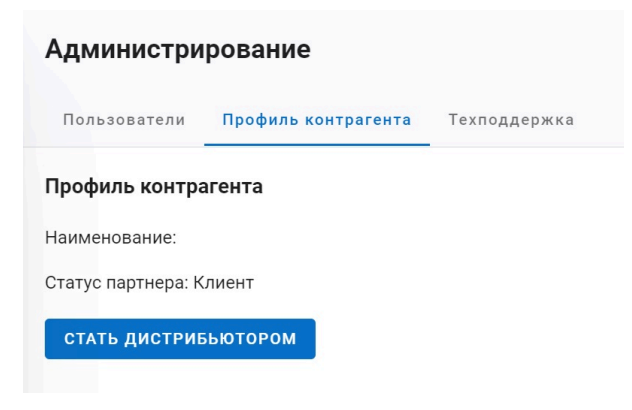

Запрос отправлен на рассмотрение в компанию-разработчик, дальнейшее согласование получения статуса «Партнер» проходит между Специалистом по работе с клиентами и представителем отправившей запрос организации.

Когда заявка на партнерство принята, на странице **Администрирование** станет доступна вкладка **Контрагенты**, где пользователь сможет регистрировать новых контрагентов.

#### Как добавить нового контрагента

Чтобы добавить нового контрагента, на вкладке Контрагенты страницы Администрирование кликните Добавить контрагента.

В открывшемся окне введите ИНН контрагента и кликните **Проверить**. После проверки ИНН появится наименование компании:

| Добавить контраге                  | ента                 | ×         |
|------------------------------------|----------------------|-----------|
| Введите ИНН компании<br>7733327874 | ×                    | ПРОВЕРИТЬ |
| ООО "ИНСТАНС"                      |                      |           |
|                                    | ДОБАВИТЬ КОНТРАГЕНТА | ОТМЕНА    |

Кликните Добавить контрагента. Контрагент добавлен.

Партнер не может добавить в свою сеть уже зарегистрированного и работающего в системе Контрагента. Если такая операция необходима – связываемся со службой поддержки.

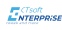

## 6. Как работать с конфигурациями

Конфигурация - это набор бизнес-процессов, необходимых на определенном рабочем месте, который загружается на терминал.

Одна конфигурация может иметь несколько версий с разными наборами бизнес-процессов, например, для сохранения возможности быстрой отмены сделанных коррекций в процессе изменении функций работников.

Все конфигурации отображаются в таблице конфигураций на вкладке **Все конфигурации** страницы **Мастер конфигураций**.

Чтобы найти нужную конфигурацию, начните вводить ее название в поле Поиск по конфигурациям:

| Мастер  | конфигураций            |                       |                                      |                         |                           |
|---------|-------------------------|-----------------------|--------------------------------------|-------------------------|---------------------------|
| На конф | Все конфигурации Бизнес | с-процессы Терминалы  |                                      |                         |                           |
|         | фигурациям —            |                       |                                      |                         | НОВАЯ КОНФИГУРАЦИЯ        |
| Id      | Конфигурации            | Активная версия       | Id                                   |                         |                           |
| 3       | проверка цен            | Нет актуальной версии | 08da805f-588d-4583-8b26-5c99634b206d |                         |                           |
|         |                         |                       |                                      | Строк на странице: 10 - | <del>▼</del> 1-1 из 1 < > |

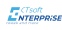

## 6.1. Как создать новую конфигурацию

Новые конфигурации создаются на основной вкладке или вкладке Все конфигурации страницы Мастер конфигураций.

Чтобы создать новую конфигурацию с основной вкладки страницы Мастер конфигураций, нажмите кнопку Создать.

В открывшемся окне введите понятное вам название конфигурации, ее описание и сохраните:

| Новая конфигурация                  | ×          |
|-------------------------------------|------------|
| Название                            |            |
| Описание<br>Учет складских остатков |            |
|                                     |            |
|                                     |            |
| СОХРАН                              | ИТЬ ОТМЕНА |

Новая конфигурация создана.

Чтобы создать новую конфигурацию с вкладки **Все конфигурации**, нажмите кнопку **Новая** конфигурация.

В открывшемся окне введите название конфигурации, ее описание и сохраните.

Новая конфигурация создана.

По умолчанию версия новой конфигурации 0.

В новую конфигурацию можно добавить бизнес-процессы: созданные пользователем или купленные в магазине бизнес-процессов.

Перед назначением конфигурации терминалу, активируйте необходимую ее версию.

Для этого выберите версию в разделе **Настройка конфигурации** и кликните **Сделать активной**:

| конс   | фигурации     |                       |                    |                     |           | Настройка конфи | гурации: проверка | цен        |
|--------|---------------|-----------------------|--------------------|---------------------|-----------|-----------------|-------------------|------------|
| иск по | о конфигураци | ЯМ                    |                    | новая кон           | ФИГУРАЦИЯ | Версия: 0       |                   | НОВАЯ ВЕРО |
|        | Конфигурации  | Активная версия       | Id                 |                     |           | Версия: 1       |                   |            |
|        | проверка цен  | Нет актуальной версии | 08da805f-588d-458  | 3-8b26-5c99634b206d |           |                 |                   |            |
|        |               |                       | Строк на странице: | 10 👻 1-1 из 1       | < >       |                 |                   |            |
|        |               |                       |                    |                     |           |                 |                   |            |
|        |               |                       |                    |                     |           | СДЕЛАТЬ АКТИВН  | юй                |            |
|        |               |                       |                    |                     |           |                 |                   |            |

#### Как добавить бизнес-процессы в новую конфигурацию

Чтобы добавить бизнес-процесс в новую конфигурацию, кликните по соответствующей строке в таблице конфигураций. Откроется форма **Настройка конфигурации**:

| Маст  | гер конфигур      | аций                  |                       |                 |        |                                      |                 |
|-------|-------------------|-----------------------|-----------------------|-----------------|--------|--------------------------------------|-----------------|
| 88    | Все конфигу       | урации Бизнес-проце   | ессы Терминалы        |                 |        |                                      |                 |
| Мои к | онфигурации       |                       |                       |                 |        | Настройка конфигурации: Ревизия      | Бизнес процессы |
| Поис  | к по конфигурация | М                     |                       | новая конфиг    | урация | Выберите версию для редакт 🔻 НОВАЯ В | Проверка цен    |
| Id    | Конфигурации      | Активная версия       | Id                    |                 |        | Выберите нужную вам версию           | Ревизия         |
| 3     | Торговая точка    | 0                     | 08da80f5-12f9-4889-85 | 75-4e0b389ebfa6 |        |                                      |                 |
| 4     | Ревизия           | Нет актуальной версии | 08da81bc-fe0a-4e1a-8b | 18-26f2b766a55a |        |                                      |                 |
|       |                   |                       | Строк на странице: 10 | ▼ 1-2 из 2      | < >    |                                      |                 |

В поле **Выберите версию для редактирования** выберите **0** и кликнете по тем бизнеспроцессам из формы **Бизнес-процессы**, которые хотите добавить в конфигурацию. Выбранные бизнес-процессы можно менять местами, соответственно изменится и последовательность их отображения на Терминале:

| 1 K | конфигурации                              |                            | Настройка конфигурации: Ревизия                    | Бизнес процессы |
|-----|-------------------------------------------|----------------------------|----------------------------------------------------|-----------------|
| рис | ск по конфигурациям                       | НОВАЯ КОНФИГУРАЦИЯ         | Выберите версию для редактирования новая версия: 1 | я Проверка цен  |
| i   | Конфигурации Активная версия Id           |                            | Бизнес процессы в версии                           | Ревизия         |
|     | Торговая точка 0 08da80f5-1               | 2f9-4889-8575-4e0b389ebfa6 | Ревизия 🐼                                          |                 |
|     | Ревизия Нет актуальной версии 08da81bc-fr | e0a-4e1a-8bf8-26f2b766a55a |                                                    |                 |
|     | Строк на стран                            | ице: 10 👻 1-2 из 2 < >     | СЛЕЛАТЬ АКТИВНОЙ                                   |                 |
|     |                                           |                            |                                                    |                 |

И сохраните текущею версию конфигурации (кнопка Сохранить текущую версию).

## 6.2. Как создать новую версию конфигурации

Система поддерживает два способа создания новой версии конфигурации: копированием существующей конфигурации (кнопка **Новая версия**) и внесением изменений в текущую конфигурацию (кнопка **Сохранить как новую версию**).

Чтобы создать новую версию без изменений, нажмите кнопку Новая версия.

Если вы хотите сохранить изменения в виде новой версии, внесите изменения в активную версию и нажмите кнопку **Сохранить как новую версию**.

## 6.3. Как добавить/удалить бизнес-процесс в конфигурации

Конфигурации состоят из бизнес-процессов. Бизнес-процессы можно добавлять в конфигурации или удалять из них без ограничений количества. Один и тот же бизнес-процесс может быть добавлен только один раз в одну версию конфигурации.

#### Добавление бизнес-процесса

Чтобы добавить бизнес-процесс в конфигурацию, кликните по строке с нужной конфигурацией в таблице конфигураций.

В открывшейся форме **Настройка конфигураций** выберите нужную версию из выпадающего меню **Выберите версию для редактирования**.

Мастер конфигураций

В форме Бизнес-процессы кликнуть по нужным бизнес-процесса:

| ĸ   | онфигурации        |                 |                                      | Настройка конфигурации: Торговая точка                                   | Бизнес процессы |
|-----|--------------------|-----------------|--------------------------------------|--------------------------------------------------------------------------|-----------------|
| 1Ck | к по конфигурациям |                 | НОВАЯ КОНФИГУРАЦИЯ                   | Выберите версию для редактирования<br>Версия: 0 (активна) • Новая версия | Проверка цен    |
|     | Конфигурации       | Активная версия | Id                                   | Бизнес процессы в версии                                                 | Ревизия         |
|     | Торговая точка     | 0               | 08da80f5-12f9-4889-8575-4e0b389ebfa6 | Ревизия 🥸                                                                |                 |
|     |                    |                 | Строк на странице: 10 💌 1-1 из 1 < > |                                                                          |                 |
|     |                    |                 |                                      |                                                                          |                 |
|     |                    |                 |                                      | СДЕЛАТЬ АКТИВНОЙ                                                         |                 |
|     |                    |                 |                                      | Сохранить текущую версию                                                 |                 |
|     |                    |                 |                                      | СОХРАНИТЬ КАК НОВУЮ ВЕРСИЮ                                               |                 |
|     |                    |                 |                                      | УДАЛИТЬ ТЕКУЩУЮ ВЕРСИЮ                                                   |                 |

Добавленные бизнес-процессы появятся к поле **Бизнес-процессы в версии** формы **Настройка конфигурации**:

| Все конфигурации Бизнес-процессы Терминалы                                                   |                                                                                                    |   |
|----------------------------------------------------------------------------------------------|----------------------------------------------------------------------------------------------------|---|
| <b>Лои конфигурации</b> Поиск по конфигурациям                                               | Настройка конфигурации: Торговая точка Бизнес процесси<br>Выберите версию для редактиревания<br>Версия: 0 (активна) • Новая версия | đ |
| ld Конфигурации Активная версия ld                                                           | Ревизия                                                                                                    |   |
| 3 Торговая точка 0 08da80f5-12f9-4889-8575-4e0b389ebfa6 Строк на странице: 10 ▼ 1-1 из 1 < > | Проверкацен 🗞<br>Ревизия 🚱                                                                                                    |   |
|                                                                                              | СДЕЛАТЬ АКТИВНОЙ                                                                                                    |   |
|                                                                                              | СОХРАНИТЬ КАК НОВУЮ ВЕРСИЮ<br>Удалить текущую версию                                                                               |   |

Внесенные изменения могут быть сохранены как для текущей конфигурации, так и в виде новой конфигурации (см. <u>здесь</u>).

#### Удаление бизнес-процессов из конфигурации

Чтобы удалить бизнес-процесс из конфигурации, кликните по строке с нужной конфигурацией в таблице конфигураций.

В открывшейся форме **Настройка конфигураций** выберите нужную версию из выпадающего меню **Выберите версию для редактирования**.

Кликнуть **Х** для бизнес-процессов, которые нужно удалить, в поле **Бизнес-процессы в версии:** 

#### Мастер конфигураций Все конфигурации Бизнес-процессы Терминалы 먊 Мои конфигурации Настройка конфигурации: Торговая точка Бизнес процессы Проверка цен НОВАЯ КОНФИГУРАЦИЯ НОВАЯ ВЕРСИЯ Поиск по конфигурациям Версия: 0 (активна) -Ревизия Бизнес процессы в версии Конфигурации Активная версия Торговая точка 0 08da80f5-12f9-4889-8575-4e0b389ebfa6 3 Проверка цен 🛞 Строк на странице: 10 💌 1-1 из 1 Ревизия 🕲 СДЕЛАТЬ АКТИВНОЙ ХРАНИТЬ ТЕКУЩУЮ ВЕРСИЮ СОХРАНИТЬ КАК НОВУЮ ВЕРСИЮ

Внесенные изменения могут быть сохранены как для текущей конфигурации, так и в виде новой конфигурации (см. <u>здесь</u>).

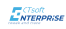

## 6.4. Как удалить версию конфигурации

Для того, чтобы удалить версию конфигурации, кликните по строке с нужной конфигурацией в таблице конфигураций.

В открывшейся форме **Настройка конфигураций** выберите нужную версию из выпадающего меню **Выберите версию для редактирования** и нажмите кнопку **Удалить текущую версию**:

| Маст   | ер конфигура       | ций             |                            |                    |                                        |                 |
|--------|--------------------|-----------------|----------------------------|--------------------|----------------------------------------|-----------------|
| 88     | Все конфигур       | ации Бизнес-пр  | роцессы Терминалы          |                    |                                        |                 |
| Лои ко | онфигурации        |                 |                            |                    | Настройка конфигурации: Торговая точка | Бизнес процессы |
| Поиск  | с по конфигурациям |                 |                            | НОВАЯ КОНФИГУРАЦИЯ | Версия: 0 (активна) • Новая версия     | Проверка цен    |
| Id     | Конфигурации       | Активная версия | Id                         |                    | Бизнес процессы в версии               | Ревизия         |
| 3      | Торговая точка     | 0               | 08da80f5-12f9-4889-857     | 5-4e0b389ebfa6     | Проверка цен 😒                         |                 |
|        |                    |                 | Строк на странице: 11<br>— | 0 → 1-1 из 1 < >   | Ревизия 🕲                              |                 |
|        |                    |                 |                            |                    |                                        |                 |
|        |                    |                 |                            |                    | СДЕЛАТЬ АКТИВНОЙ                       |                 |
|        |                    |                 |                            |                    | СОХРАНИТЬ ТЕКУЩУЮ ВЕРСИЮ               |                 |
|        |                    |                 |                            |                    | СОХРАНИТЬ КАК НОВУЮ ВЕРСИЮ             |                 |
|        |                    |                 |                            |                    | УДАЛИТЬ ТЕКУЩУЮ ВЕРСИЮ                 |                 |

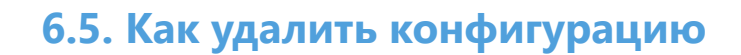

Конфигурацию можно удалить с основной вкладки страницы **Мастер конфигураций** или с вкладки **Все конфигурации**.

Чтобы удалить конфигурацию и все ее версии, кликните на 🛍 :

| в     | ер конфигураци                  | <b>Й</b><br>и Бизнес-про | цессы Терминалы                                                          |                                                                                                    |                                 |
|-------|---------------------------------|--------------------------|--------------------------------------------------------------------------|----------------------------------------------------------------------------------------------------|---------------------------------|
| ои ко | онфигурации<br>по конфигурациям |                          | новая конф                                                               | Настройка конфигурации: Торговая точка<br>Выберите версию для редактирования<br>Версия: 0 (активна) • Новая верс | Бизнес процессы<br>Проверка цен |
| 1     | Конфигурации Ак                 | ктивная версия           | Id                                                                       | Бизнес процессы в версии                                                                                         | Ревизия                         |
|       | Торговая точка 0                |                          | 08da80f5-12f9-4889-8575-4е0b389ebfa6<br>Строк на странице: 10 	 1-1 из 1 | ✓ ■ Проверха цен ⊗ < > Ревизия ⊗                                                                                 |                                 |
|       |                                 |                          |                                                                          | СДЕЛАТЬ АКТИВНОЙ<br>Сохранить текущую версию                                                                     |                                 |
|       |                                 |                          |                                                                          | СОХРАНИТЬ КАК НОВУЮ ВЕРСИЮ                                                                                       |                                 |
|       |                                 |                          |                                                                          | УДАЛИТЬ ТЕКУЩУЮ ВЕРСИЮ                                                                                           |                                 |

! При удалении конфигурации, назначенной терминалу(-ам), она также будет удалена и с Терминалов при ближайшем перезапуске.

26

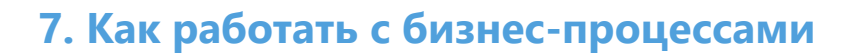

Бизнес-процесс - это логическая последовательность экранных форм и инструкций, необходимых для выполнения законченной операции работника.

Бизнес-процесс состоит из:

- интерфейсных элементов: визуальные элементы и контейнеры;
- инструкций: методы и события;
- объектов данных

## Интерфейсные элементы

| Элемент                  | Описание                                                                                                    |
|--------------------------|----------------------------------------------------------------------------------------------------|
| Контейнер                | Область, которая включает в себя другие элементы. Используется для вертикального или горизонтального размещения других элементов. |
| Поле текста              | Отображение динамических данных.                                                                                                  |
| Кнопка                   | Отображение кнопки с определенным текстом и вызовом указанного события.                                                           |
| Разделитель              | Заполнение пустого пространства в контейнере. Используется для улучшения визуализации.                                            |
| Поле ввода               | Отображение динамических данных с возможностью изменения.                                                                         |
| Произвольный<br>текст    | Отображение статического текста.                                                                                                  |
| Поле картинки            | Отображение динамических данных в виде изображения.                                                                               |
| Произвольная<br>картинка | Отображение статического изображения в формате png                                                                                |

#### События

| Событие | Действие                                                                       |
|---------|--------------------------------------------------------------------------------|
| loaded  | Инструкция вызывается при загрузке формы.                                      |
| resume  | Инструкция вызывается при возврате на форму.                                   |
| closed  | Инструкция вызывается при закрытии формы.                                      |
| click   | Инструкция вызывается при выборе ячейки списочной формы или нажатия на кнопку. |
| scan    | Инструкция вызывается при получении данных со сканирующей головы терминала.    |

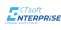

#### Инструкции

Подробное описание инструкций и их параметров смотрите в разделе Инструкции.

#### Поиск бизнес-процессов

Бизнес-процессы делятся на шаблоны (полученные в **Магазине бизнес-процессов**) и созданные пользователем.

Все бизнес-процессы отображаются в таблице бизнес-процессов на вкладке **Мои бизнес-процессы** страницы **Мастер конфигураций**.

Готовые бизнес-процессы имеют значение **true** в поле **Купленный шаблон**. Созданные пользователем - **false**.

Чтобы найти нужный бизнес-процесс, начните вводить его название в поле **Искать бизнес-процесс**:

| Мастер  | о конфигураций   |                 |           |                  |                    |      |               |       |      |
|---------|------------------|-----------------|-----------|------------------|--------------------|------|---------------|-------|------|
| 88      | Все конфигурации | Бизнес-процессы | Терминалы |                  |                    |      |               |       |      |
| Мои биз | нес процессы     |                 | 2         |                  |                    |      |               |       |      |
| инв     |                  |                 |           |                  |                    | н    | ювый бизне    | с про | цесс |
| Id      | Названи          | e               |           | Купленный шаблон |                    |      |               |       |      |
| 8       | Инвент           | аризация        |           | false            |                    |      |               | 1     | Î    |
|         |                  |                 |           |                  | Строк на странице: | 10 🔻 | 1-1 из 1<br>- | <     | >    |

## 7.1. Инструкции

#### Запрос данных через REST API ERP

Метод для получения данных из REST API источника (ERP). В случае удачного выполнения запроса возвращается JSON-объект, в случае неудачи - строка ошибки.

Содержит следующие параметры:

• Тип запрашиваемых данных. В качестве значения вводится имя end-point, из которой данные получаются.

#### Передача результатов через REST API ERP

Метод для передачи результата сбора данных в REST API источника (ERP). В случае удачного выполнения запроса передается JSON-объект, в случае неудачи - строка ошибки.

Содержит следующие параметры:

Тип передаваемых данных. В качестве значения указывается, например, ПересчетТоваров.
Формат передаваемых данных. В качестве значения из выпадающего списка выбирается нужный формат данных.

#### Обновление данных

Метод для отображения обновленных данных на форме.

Параметров не имеет.

#### Подтверждение действий

Метод для отображения всплывающего сообщения пользователю с возможностью выбора действия из двух альтернатив.

Содержит следующие параметры:

• Текст сообщения. В качестве значения задается произвольная текстовая строка, описывающая подтверждаемое действие.

• Текст кнопки. В качестве значения задается произвольная текстовая строка.

#### Сообщение пользователю

Метод для отображения всплывающего сообщения пользователю без возможности выбора действий.

Содержит следующие параметры:

• Текст сообщения. В качестве значения задается произвольная текстовая строка.

## Сообщение об ошибке

Метод для отображения всплывающего сообщения пользователю с воспроизведением звукового сигнала. Показывает текст ошибки.

Содержит следующие параметры:

• Текст сообщения. В качестве значения задается произвольная текстовая строка

#### Закрытие формы

Метод для закрытия текущей формы с возвратом не предыдущую.

Параметров не имеет.

#### Переход к форме

Метод для открытия указанной формы.

Содержит следующие параметры:

• Имя формы для перехода. В качестве значения из выпадающего списка выбирается наименование формы в бизнес-процессе.

#### Длительная операция

Метод для визуализации хода выполнения длительной операции.

Содержит следующие параметры:

• Признак отображения. В качестве значения из выпадающего списка выбирается начало или завершение операции.

#### Запись данных в базу

Метод для записи переданных данных в базу данных терминала.

Параметров не имеет.

#### Поиск объекта в базе данных

Метод для поиска объектов учета по заданным параметрам и выдачи результатов в виде найденного объекта или сообщения об ошибке.

Содержит следующие параметры:

• Таблица для поиска объекта. В качестве значения из выпадающего списка выбирается наименование таблицы.

• Имя реквизита для поиска. В качестве значения из выпадающего списка выбирается наименование столбца таблицы.

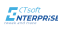

#### Удаление объекта

Метод для удаления данных, отображенных на форме.

Параметров не имеет.

#### Изменение количества

Метод для увеличения/уменьшения количества на единицу.

Содержит следующие параметры:

• Количество. В качестве значения задаются целые положительные или отрицательные числа.

#### Создание объекта

Метод для создания новой записи в базе данных.

Содержит следующие параметры:

• Таблица базы данных. В качестве параметра из выпадающего списка выбирается наименование таблицы.

#### Ненулевое количество

Метод для проверки входящего количества на ненулевое значение.

Параметров не имеет.

#### Соответствие формату

Метод для настройки работы бизнес-процесса с конкретными типами штрих-кода.

Содержит следующие параметры:

• Формат штрих-кода. В качестве параметра из выпадающего списка выбирается нужный формат.

#### Модуль сканирования

Метод для инициализации сканирования через камеру мобильного телефона.

Параметров не имеет.

#### Эмуляция события сканирования

Метод для копирования со сканера данных штрих-кода.

Содержит следующие параметры:

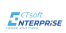

• Значение штрих-кода. В качестве значения вводится штрих-код объекта учета.

Формы бизнес-процесса, внешний вид, взаимосвязь инструкций и событий настраивается в Конструкторе бизнес-процесса.

Конструктор бизнес-процессов включает в себя:

| 5         | Контейнер                            |               | ۵. بۆ | 3 ( | 0        | •               | 2               | 🔶 👷 堂 |   | Форма    | Эпрос данных через R   |
|-----------|--------------------------------------|---------------|-------|-----|----------|-----------------|-----------------|-------|---|----------|------------------------|
| 믹         | Контейнер                            |               |       |     |          |                 | •               |       |   | { loaded | 🖃 Передача результатов |
| ••        | Поле ввода                           |               |       |     | МАКСИМАЛ | ЛЬНАЯ ШИРИНА ТЕ | РМІ НАЛА, 480РХ |       |   |          | 📑 Запись данных в базу |
| г         | Поле текста                          |               |       |     |          |                 |                 |       |   |          | 📺 Переход к форме      |
| -         |                                      |               |       |     |          |                 |                 |       |   |          | 🔄 Закрытие формы       |
| ß         | Кнопка                               |               |       |     |          |                 |                 |       |   |          | 🗊 Длительная операция  |
| Ţ         | Разделитель                          |               |       |     |          |                 |                 |       | 3 |          | 📳 Подтверждение действ |
|           |                                      | <             |       |     |          |                 |                 |       | < | ;        | П Сообщение пользовате |
|           |                                      |               |       |     |          |                 |                 |       |   |          | 🗄 Сообщение об ошибке  |
|           | T                                    |               |       |     |          |                 |                 |       |   |          | 🖳 Модуль сканирования  |
|           | 1                                    |               |       |     |          |                 |                 |       |   |          | 🔄 Обновление данных    |
|           |                                      |               |       |     |          |                 |                 |       |   |          | 📰 Удаление данных      |
|           |                                      |               |       |     |          |                 |                 |       |   |          |                        |
|           |                                      |               |       |     |          | -               |                 |       |   |          |                        |
|           |                                      |               |       |     |          | 4               |                 |       |   |          | 🕂 Изменение количества |
|           |                                      |               |       |     |          |                 |                 |       |   | 4        | 🔄 Соответствие формату |
|           |                                      |               |       |     | ~ 0      | ФОРМЫ В БИЗІ    | НЕС ПРОЦЕССЕ 🗸  |       |   |          |                        |
|           |                                      |               |       |     |          |                 |                 |       |   |          |                        |
| Без<br>ic | а названия доба<br>d: form_0 новую ( | вить<br>форму |       |     |          |                 |                 |       |   |          |                        |
|           | 1 +                                  | -             |       |     |          |                 |                 |       |   |          |                        |
| 20        |                                      |               |       |     |          |                 |                 |       |   |          |                        |

1. Библиотека визуальных элементов: контейнер с интерфейсными элементами для рисования внешнего вида формы.

2. Область компоновки визуальных элементов на экране терминала.

3. Библиотека инструкций.

4. Область форм в бизнес-процессе с возможностью добавления новой формы

5. Область инструкций, на которой строятся логические цепочки обработки данных и поведения программ.

| 1.0           | Koutožuop             |   | Форма: Без названия 🛛 👖 🛓        | <u>те</u> , запрос данных чере. |
|---------------|-----------------------|---|----------------------------------|---------------------------------|
| লা            | контейнер             |   | (loaded) (resume) (click) (scan) | Предача результато              |
| •••           | Поле ввода            |   |                                  | 王 Запись данных в баз           |
| т             | Поле текста           |   |                                  | [!]. Переход к форме            |
| 1             | Tione record          |   |                                  | П Закрытие формы                |
| 3             | Кнопка                |   |                                  | [!] Длительная операци          |
| <b>王</b> Pas, | Разделитель           |   |                                  | Подтверждение дейс              |
|               |                       |   |                                  | П Сообщение пользова            |
|               | ×                     | 1 |                                  |                                 |
|               |                       |   |                                  | ET Модуль сканировани           |
|               |                       |   |                                  | П обновление данных             |
|               |                       |   |                                  | [F] Удаление данных             |
|               |                       |   | Е Сравнение                      |                                 |
|               |                       |   |                                  | П Не нулевое количест           |
|               |                       |   |                                  | П Изменение количест            |
|               |                       |   |                                  | [F] Соответствие форма          |
|               |                       |   |                                  |                                 |
|               |                       |   | • •                              |                                 |
| Без           | вназвания             |   |                                  |                                 |
| i             | d: form_0 новую форму |   |                                  |                                 |
|               | +                     |   |                                  |                                 |
| 20            |                       |   |                                  |                                 |

## 7.3. Как создать новый бизнес-процесс

По умолчанию, каждый новый клиент получает 2 бесплатных шаблона бизнес-процессов: Контроль цен и Перерасчет. Они доступны для просмотра и редактирования в разделе Бизнес-процессы страницы Мастер конфигураций.

Создание бизнес-процесс рассматривается на примере бизнес-процесса "Проверка цен".

Логическая схема бизнес-процесса:

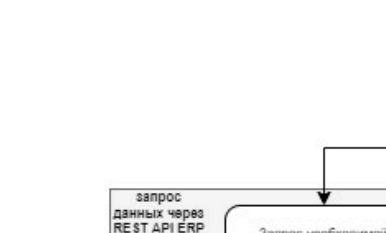

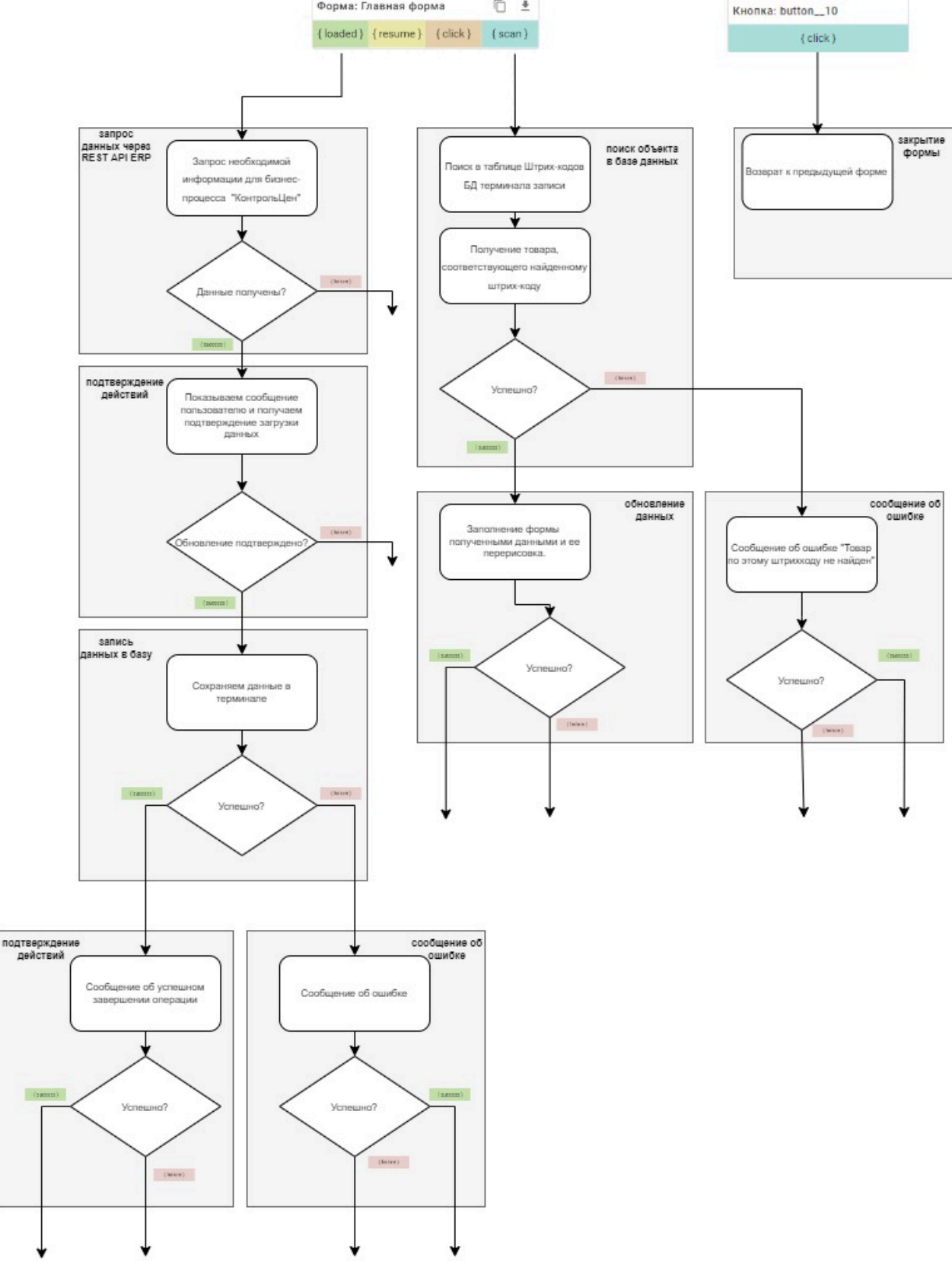

Форма: Главная форма

0 ±

Чтобы создать новый бизнес-процесс, кликните кнопку Новый бизнес-процесс на вкладке Бизнес-процессы или кнопку Создать в разделе Бизнес-процессы на основной странице Мастера конфигураций. В открывшемся окне введите название бизнес-процесса.

| Новый бизнес-процесс |           | ×      |
|----------------------|-----------|--------|
| Название —           |           |        |
|                      | СОХРАНИТЬ | ОТМЕНА |

Создан пустой бизнес-процесс с настройками по умолчанию. Настроить бизнес-процесс, задать стиль и выстроить бизнес-логику можно в **Конструкторе бизнес-процессов**.

#### Настройка бизнес-процесса

Чтобы открыть **Конструктор бизнес-процессов** кликните по строке с созданным бизнес-процессом.

Чтобы настроить бизнес-процесс, кликните по <sup>(2)</sup>. Откроется окно **Настройки бизнес-процесса**:

| МАКСИМАЛЬНАЯ ШИРИНА ТЕРМИНАЛА, 480РХ |            |
|--------------------------------------|------------|
|                                      |            |
| Настройки бизнес процесса            | ×          |
| Название бизнес процесса             | <br>11 N 1 |
| Проверка цен                         | Активе     |
| Url                                  |            |
| Логин                                |            |
| Пароль                               |            |
| – Начальная форма                    |            |
|                                      |            |

Введите название бизнес-процесса, доступен ли процесс для использования (активен/ неактивен), адрес для подключения к товароучетной системе (Url), логин и пароль пользователя, стартовую форму.

По умолчанию, первая форма становится стартовой, т.е. формой, которая загружается при запуске бизнес-процесса.

ENTERPRIS

Чтобы настроить стиль бизнес-процесса, откройте окно Настройки стилей бизнес-процесса:

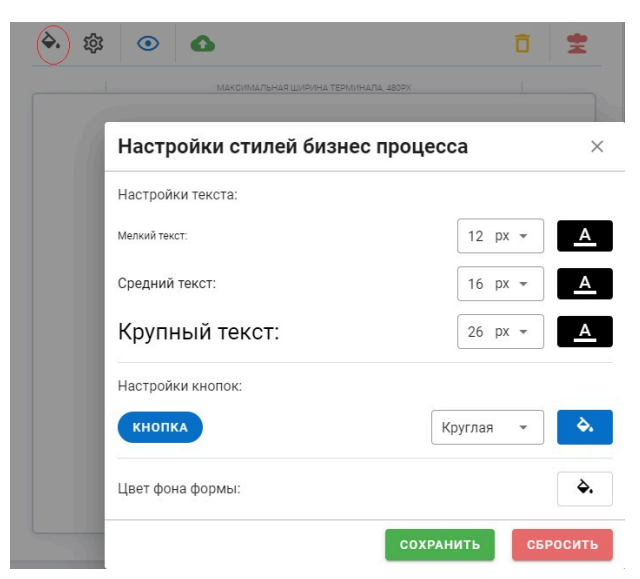

Здесь вы можете задать цвет формы, кнопок и текста, форму кнопок и размеры текста.

Все изменения в бизнес-процессе сохраняются кнопкой **Сохранить конфигурацию бизнес- процесса**:

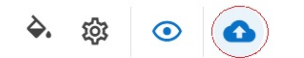

¢ 😤

панели управления бизнес-процессом.

## Настройка форм в бизнес-процессе

Формы, доступные в бизнес-процессе, отображаются в контейнере **Формы в бизнес-процессе**. При создании бизнес-процесса, создается одна форма.

Чтобы добавить новую форму, кликните +. Откроется окно Добавить новую форму:

| 1       | поле ввода                           |                         | ~       |
|---------|--------------------------------------|-------------------------|---------|
| Т       | Поле текста                          | дооавить новую форму    | ~       |
| 1       | Кнопка                               | Название формы          |         |
| Ī       | Разделитель                          |                         |         |
|         |                                      | Описание формы          |         |
|         |                                      | Тип формы<br>Объекты    | •       |
|         |                                      | Data                    |         |
|         |                                      |                         |         |
|         |                                      | ДОБАВИТЬ ФОРМУ СБРОСИТЬ | ЗАКРЫТЬ |
| Ko<br>i | нтроль цен<br>d: form_0 <sub>н</sub> | Добавить<br>овую форму  |         |
| 2       | ×                                    | +                       |         |

Укажите название формы, описание, тип формы: объекты или список.

Для форм списочного типа укажите связанную таблицу в поле **Data**.

Чтобы внести изменения в настройки уже созданной формы, кликните 😳 и внесите необходимые изменения:

|   |           | Форма: Контроль цен             | Ē <u>*</u>               |              |         |
|---|-----------|---------------------------------|--------------------------|--------------|---------|
|   |           | {loaded} (resume} {cl           | :k} (scan)               |              |         |
|   |           |                                 | Настроить форму          |              | ×       |
|   |           |                                 | Название формы           |              |         |
|   |           |                                 | Контроль цен             |              |         |
| > | >         |                                 | Описание<br>контроль цен |              |         |
|   |           |                                 | Data                     |              |         |
|   |           |                                 | Тип формы<br>Объекты     |              | •       |
|   |           |                                 | СОХРАН                   | ИТЬ СБРОСИТЬ | ЗАКРЫТЬ |
|   | Кон<br>id | троль цен доб<br>: form_0 новую | вить<br>форму            |              |         |
|   | ¢         |                                 | -                        |              |         |

Система поддерживает функцию удаления всех форм из бизнес-процесса. Для этого воспользуйтесь кнопкой:

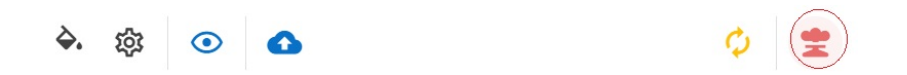

панели управления бизнес-процессом. Все формы, включая начальную, будут удалены.

#### Добавление интерфейсных элементов на форму

Интерфейсные элементы добавляются на холст. Для группировки элементов используются контейнеры. Для разделения контейнеров между собой и организации свободного пространства на форме используются разделители:

| × |
|---|
| × |
|   |
|   |
|   |
|   |
| > |
| > |
|   |
|   |
|   |

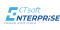

Чтобы просмотреть, как будут располагаться элементы на форме, кликните 👁 . Справа откроется форма предпросмотра:

|                                                           | Артикул      |
|-----------------------------------------------------------|--------------|
| становланование во на на на на на на на на на на на на на | Код          |
| <b>ЮЗ</b> Поле текста 🔯                                   | Наименование |
| Артикул                                                   |              |
|                                                           |              |
| 🐼 Поле текста 🕸                                           |              |
| Код                                                       |              |
| -                                                         |              |
| பி Поле текста 🕸                                          | [            |
| Наименование                                              | Цена         |
|                                                           | <br>0atator  |
| • ФОРМЫ В БИЗНЕС ПРОЦЕССЕ                                 | oorariok     |
|                                                           |              |
|                                                           |              |

Система поддерживает функцию удаления всех элементов с формы. Для этого воспользуйтесь кнопкой:

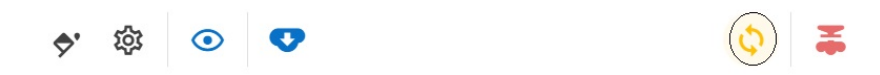

панели управления бизнес-процессом. Все элементы будут удалены.

#### Вызов инструкции событием

Элементы, которые имеют события, отображаются на основной форме Конструктора бизнес-процессов. Это собственно формы и кнопки.

Доступные события указаны под каждым названием кнопки или формы на основной форме **Конструктора бизнес-процессов**:

| Форма: Контроль це | ен                                  | Ē ₹ | Кнопка: button_12 | Кнопка: button11 |  |
|--------------------|-------------------------------------|-----|-------------------|------------------|--|
| {loaded} {resume}  | loaded } {resume } {click } {scan } |     | { click }         | { click }        |  |
|                    |                                     |     |                   |                  |  |

События вызывают инструкции.

Для удобства пользователя события и связи "событие-инструкция" различаются по цветам.

Чтобы вызвать инструкцию событием, нужно:

1. добавить инструкцию из контейнера инструкций на основную форму Конструктора бизнес-процессов.

2. Выделить событие, кликнув по нему:

| Форма: К | Ē <u>+</u> |           |          |
|----------|------------|-----------|----------|
| ×        | { resume } | { click } | { scan } |

#### Выделенное событие будет помечено Х.

3. Кликнуть по инструкции, которую необходимо вызвать событием:

| Форма: Форма про                     | верки цен     | ۵ ±      |
|--------------------------------------|---------------|----------|
| [loaded } { resume }                 | { click }     | { scan } |
|                                      |               |          |
|                                      |               |          |
|                                      |               |          |
|                                      |               |          |
| <ul> <li>Запрос даннь</li> </ul>     | іх через Rest | A ×      |
|                                      |               |          |
| ип запрашиваемых д                   | анных         |          |
| ип запрашиваемых д<br>Классификаторы | анных         | 0        |
| ип запрашиваемых д<br>Классификаторы | анных         | 0        |

Заголовки инструкций, к которым можно построить связи, подсвечиваются желтым.

#### Настройка инструкций

Все инструкции расположены в контейнере инструкций. Чтобы добавить инструкцию в бизнес-процесс, нужно перетащить ее на основную форму **Конструктора бизнес-процесса**.

Удалить инструкцию можно, кликнув Х:

| <ul> <li>Переход к фор</li> </ul> | ме (×       |
|-----------------------------------|-------------|
| Имя формы для перехо              | да          |
| Форма проверки цен                | • • ?       |
| (                                 | { failure } |

При этом удалятся все связи этой инструкции.

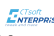

Каждая инструкция может содержать параметры. Параметры и возможные значения параметров отображаются на каждой инструкции (подробнее см. раздел Инструкции):

| Габлица для поиска об | бъекта        |
|-----------------------|---------------|
| Таблица штрихкодо     | ıs ▼]?        |
| Имя реквизита для по  | иска          |
| value                 | 0             |
| Модификатор входяще   | его значения  |
|                       | ?             |
| Модификатор исходяц   | цего значения |
|                       | 0             |
| product               |               |

Задавать параметр необязательно.

Инструкции могут вызывать другие инструкции. Построение связи "инструкция-инструкция" аналогично построению связи "событие-инструкция". Только у инструкций вызов другой инструкции происходит в зависимости от успешного или провального выполнения.

| Классификаторы                    | (?           | )                                        |              |  |  |
|-----------------------------------|--------------|------------------------------------------|--------------|--|--|
| { success }                       | { failure }  |                                          |              |  |  |
|                                   |              | О Сообщение по                           | льзователю Х |  |  |
|                                   |              | Текст сообщения                          |              |  |  |
|                                   |              | Данные для загрузки из 1С<br>отсутствуют |              |  |  |
|                                   |              | { success }                              | { failure }  |  |  |
| <ul> <li>Подтверждение</li> </ul> | действия 🛛 🗙 |                                          |              |  |  |
| екст сообщения                    |              |                                          |              |  |  |
|                                   | а бизнес-    |                                          |              |  |  |
| получены данные для<br>процесса   |              |                                          |              |  |  |
| процесса<br>екст кнопки           |              |                                          |              |  |  |

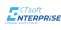

## 8. Как работать с подразделениями

Все подразделения, зарегистрированные для организации, отображаются в таблице подразделений на вкладке **Подразделения**. Подразделения необходимы только для группировки Агентов и Терминалов для облегчения администрирования большого их парка.

В таблице представлена следующая информация о подразделении:

| Информация | Описание                                    |
|------------|---------------------------------------------|
| Название   | Назначенное пользователем имя подразделения |
| Адрес      | Указанный пользователем адрес подразделения |
| Создание   | Дата добавления подразделения в систему     |
| Агент      | Привязанный к подразделению Агент           |

#### Как добавить новое подразделение

Чтобы добавить новое подразделение, кликните кнопку **Создать подразделение**, в открывшемся окне **Новое подразделение** укажите наименование и адрес подразделения:

| Новое подразделение |           | ×      |
|---------------------|-----------|--------|
|                     |           | ]      |
| пазвание            |           |        |
| Адрес               |           |        |
|                     |           |        |
|                     | СОХРАНИТЬ | ОТМЕНА |

## Поиск подразделений

Чтобы найти нужное подразделение, начните вводить его название в поле Найти подразделение:

| Подразделения        |                          |                     |                      |                       |
|----------------------|--------------------------|---------------------|----------------------|-----------------------|
| Подразделения Агенты | і Терминалы Дистрибутивы |                     |                      |                       |
| Подразделения        |                          |                     |                      |                       |
| Найти подразделение  |                          |                     | НАЙТИ                | СОЗДАТЬ ПОДРАЗДЕЛЕНИЕ |
| Название             | Адрес                    | Создание            | Агент                |                       |
| Торговая точка       | ул. Базарная, 23         | 2022-08-18 08:29:23 | DESKTOP-NL4032T      | × =                   |
|                      |                          |                     | Строк на странице: 5 | ▼ 1-1 из 1 < >        |

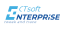

## 9. Как работать с Агентами

Все Агенты представлены на вкладке Агенты.

Агент - это проксирующая служба, отвечающая за взаимодействие терминала с остальными службами системы.

В таблице представлена следующая информация об Агенте:

| Информация                | Описание                                                  |
|---------------------------|-----------------------------------------------------------|
| Имя хоста                 | Наименование компьютера, на котором установлен Агент      |
| Название<br>подразделения | Наименование подразделения, к которому привязан Агент     |
| Активен                   | Доступен ли Агент для использования                       |
| ID подразделения          | Идентификатор подразделения, к которому привязан Агент    |
| ID агента                 | Идентификатор Агента                                      |
| Адрес хоста               | Адрес или адреса компьютеров, на котором установлен Агент |
| Обновлен                  | Автор обновления                                          |
| Дата обновления           | Дата последнего обновления                                |

#### Фильтрация Агентов

Система поддерживают фильтрацию по подразделениям. Для этого выберите нужное подразделение из выпадающего списка поля **Подразделение**:

| Подразде            | еления              |         |         |                                          |                                          |                         |                 |                        |                         |                                                              |
|---------------------|---------------------|---------|---------|------------------------------------------|------------------------------------------|-------------------------|-----------------|------------------------|-------------------------|--------------------------------------------------------------|
| Подразделе          | ения Агенты         | Тер     | оминалы | Дистрибутивы                             |                                          |                         |                 |                        |                         |                                                              |
| получить            | PIN                 |         |         |                                          |                                          |                         |                 |                        |                         |                                                              |
| Агенты              |                     |         |         |                                          |                                          |                         |                 |                        |                         |                                                              |
| Центральный         | офис                | Найти а | гента   |                                          |                                          |                         |                 |                        | ВСЕ АГЕНТЫ              | АГЕНТЫ БЕЗ ПОДРАЗДЕЛЕНИЙ                                     |
| Торговая точка      | а подразделения     |         | Активен | ID Подразделения                         | ID Агента                                | Адрес хоста             | Обновлен        | Дата<br>обновления     | ID дистрибутива         | hostFingerprint                                              |
| EDVINSPC            | Центральный<br>офис | ×       | true    | 08da80f3-b026-4977-<br>8ebe-9eb326066b55 | 3cdcfb77-46e6-4c2e-<br>9cda-00a974d5998a | 192.168.125.18          | TelemetrySender | 2022-08-19<br>08:03:04 | 0000000-0000-0000-0000- | KTR6NE5K1ZVW92HJ89P4P<br>PXZY9QB4T8S7JSPE0C9WT<br>6X0J3MB7V0 |
| DESKTOP-<br>NL4032T | Торговая<br>точка   | ×       | true    | 08da80f3-c138-4759-<br>8685-8f8c754b8ba3 | d17fe6db-069a-4794-<br>8fee-1ddc92015df3 | 192.168.1.5,172.31.64.1 | TelemetrySender | 2022-08-18<br>17:33:59 | 0000000-0000-0000-0000- | QQPYPFTMM5856KAHQZYE<br>GK2SHA3ND75SVEHN23ZRJ<br>YPFWV4V8880 |
|                     |                     |         |         |                                          |                                          |                         |                 |                        | Строк на странице:      | 15 👻 1-2 из 2 < >                                            |

Чтобы отфильтровать Агенты, которые не привязаны к подразделению, нажмите кнопку Агенты без подразделений:

| Подразде            | еления                    |         |         |                                          |                                          |                         |                 |                        |                                           |                                                              |
|---------------------|---------------------------|---------|---------|------------------------------------------|------------------------------------------|-------------------------|-----------------|------------------------|-------------------------------------------|--------------------------------------------------------------|
| Подразделе          | ения Агенты               | Те      | рминалы | Дистрибутивы                             |                                          |                         |                 |                        |                                           |                                                              |
| получить            | PIN                       |         |         |                                          |                                          |                         |                 |                        |                                           |                                                              |
| Агенты              |                           |         |         |                                          |                                          |                         |                 |                        |                                           |                                                              |
| Подразделе          | ния 👻 [                   | Найти а | агента  |                                          |                                          |                         |                 |                        | ВСЕ АГЕНТЫ                                | АГЕНТЫ БЕЗ ПОДРАЗДЕЛЕНИЙ                                     |
| Имя хоста           | Название<br>подразделения |         | Активен | ID Подразделения                         | ID Агента                                | Адрес хоста             | Обновлен        | Дата<br>обновления     | ID дистрибутива                           | hostFingerprint                                              |
| EDVINSPC            | Центральный<br>офис       | X       | true    | 08da80f3-b026-4977-<br>8ebe-9eb326066b55 | 3cdcfb77-46e6-4c2e-<br>9cda-00a974d5998a | 192.168.125.18          | TelemetrySender | 2022-08-19<br>08:03:04 | 00000000-0000-0000-<br>0000-0000000000000 | KTR6NE5K1ZVW92HJ89P4P<br>PXZY9QB4T8S7JSPE0C9WT<br>6X0J3MB7V0 |
| DESKTOP-<br>NL4032T | Торговая<br>точка         | ×       | true    | 08da80f3-c138-4759-<br>8685-8f8c754b8ba3 | d17fe6db-069a-4794-<br>8fee-1ddc92015df3 | 192.168.1.5,172.31.64.1 | TelemetrySender | 2022-08-18<br>17:33:59 | 0000000-0000-0000-0000-0000-0000-000000   | QQPYPFTMM5856KAHQZYE<br>GK2SHA3ND75SVEHN23ZRJ<br>YPFWV4V8880 |
|                     |                           |         |         |                                          |                                          |                         |                 |                        | Строк на странице:                        | 15 т 1-2 из 2 < >                                            |

Чтобы сбросить фильтр, нажмите кнопку Все агенты.

## Поиск Агентов

Чтобы найти нужный Агент, начните вводить его название в поле Найти агента:

| Подразд   | еления                                      |                 |           |                                          |                                          |                |                 |                        |                                         |                                                              |  |
|-----------|---------------------------------------------|-----------------|-----------|------------------------------------------|------------------------------------------|----------------|-----------------|------------------------|-----------------------------------------|--------------------------------------------------------------|--|
| Подраздел | Подразделения Агенты Терминалы Дистрибутивы |                 |           |                                          |                                          |                |                 |                        |                                         |                                                              |  |
| получить  | PIN                                         |                 |           |                                          |                                          |                |                 |                        |                                         |                                                              |  |
| Агенты    | Агенты                                      |                 |           |                                          |                                          |                |                 |                        |                                         |                                                              |  |
| Подраздел | ения 👻                                      | – Найти а<br>ed | гента ——— |                                          |                                          |                |                 |                        | ВСЕ АГЕНТЫ                              | АГЕНТЫ БЕЗ ПОДРАЗДЕЛЕНИЙ                                     |  |
| Имя хоста | Название<br>подразделения                   |                 | Активен   | ID Подразделения                         | ID Агента                                | Адрес хоста    | Обновлен        | Дата<br>обновления     | ID дистрибутива                         | hostFingerprint                                              |  |
| EDVINSPC  | Центральный<br>офис                         | X               | true      | 08da80f3-b026-4977-<br>8ebe-9eb326066b55 | 3cdcfb77-46e6-4c2e-<br>9cda-00a974d5998a | 192.168.125.18 | TelemetrySender | 2022-08-19<br>08:03:04 | 00000000-0000-0000-0000-0000-0000000000 | KTR6NE5K1ZVW92HJ89P4PPXZ<br>Y9QB4T8S7JSPE0C9WT6X0J3M<br>B7V0 |  |
|           |                                             |                 |           |                                          |                                          |                |                 |                        | Строк на странице                       | 15 💌 1-1 из 1 < >                                            |  |

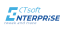

## 9.1. Как добавить Агент в систему

Чтобы добавить Агент в системе, нужно установить приложение на сервере контрагента, скачав установочный файл по прямой ссылке **Подразделение -> Дистрибутивы -> Скачать инсталлятор**:

| одразделения | Агенты | Терминалы    | Дистрибутивь |
|--------------|--------|--------------|--------------|
| КАЧАТЬ ИНСТА |        | СКАЧАТЬ ПРИЛ |              |

В процессе установки программа запрашивает уникальный пин-код доступа. Это необходимо для привязки Агента к контрагенту:

| 📸 Site Agent Registration                      |                                          |                  | _      |       | ×  |
|------------------------------------------------|------------------------------------------|------------------|--------|-------|----|
| CTsoft<br><b>INTERPRISE</b><br>tweak and trace | Thank you<br>Please enter<br>proceeding. | u for using Site | Agent. |       |    |
|                                                | Pin Code:                                | <u> </u>         |        |       |    |
|                                                |                                          | Back Nex         | t      | Cance | el |

Чтобы получить пин-код, на портале **CTSoft Enterprise** кликните кнопку **Получить PIN** на вкладке **Агенты**:

| Подразделе    | ния                    |            |                  |           |               |          |                 |                |                          |
|---------------|------------------------|------------|------------------|-----------|---------------|----------|-----------------|----------------|--------------------------|
| Подразделения | Агенты Терминалы       | и Дистрибу | тивы             |           |               |          |                 |                |                          |
| Спол          | учить рім              |            |                  |           |               |          |                 |                |                          |
| Агенты        |                        |            |                  |           |               |          |                 |                |                          |
| Подразделения | • Найти агента         |            |                  |           |               |          |                 | ВСЕ АГЕНТЫ     | АГЕНТЫ БЕЗ ПОДРАЗДЕЛЕНИЙ |
| Имя хоста     | Название подразделения | Активен    | ID Подразделения | ID Агента | Адрес хоста   | Обновлен | Дата обновления | ID дистриб     | утива hostFingerprint    |
|               |                        |            |                  | Отсут     | ствуют данные |          |                 |                |                          |
|               |                        |            |                  |           |               |          |                 | Строк на стран | ице: 15 🕶 - < >          |

Чтобы вновь установленный Агент появился в таблице Агентов, повторите вход на страницу **Подразделения** или обновите список Агентов с помощью кнопки:

| Подразделе       | ния<br>Агенть | ы Терминалы  | Дистрибу | тивы             |           |               |          |                 |                |                          |
|------------------|---------------|--------------|----------|------------------|-----------|---------------|----------|-----------------|----------------|--------------------------|
| С полу<br>Агенты | УЧИТЬ РІМ     |              |          |                  |           |               |          |                 |                |                          |
| Подразделения    | •             | Найти агента |          |                  |           |               |          |                 | ВСЕ АГЕНТЫ     | АГЕНТЫ БЕЗ ПОДРАЗДЕЛЕНИЙ |
| Имя хоста        | Название п    | одразделения | Активен  | ID Подразделения | ID Агента | Адрес хоста   | Обновлен | Дата обновления | ID дистри6     | утива hostFingerprint    |
|                  |               |              |          |                  | Отсут     | ствуют данные |          |                 |                |                          |
|                  |               |              |          |                  |           |               |          |                 | Строк на стран | ице: 15 🕶 - < >          |

Когда Агент привязан к контрагенту, администратор системы должен вручную привязать его к конкретному подразделению, в инфраструктуре которого Агент установлен.

## 9.2. Размещение Агентов в инфраструктуре клиента

Каждый контрагент должен иметь как минимум одного Агента.

Контрагент в статусе "Партнер" должен иметь как минимум один Агент для каждого своего клиента.

Число Агентов у конкретного контрагента зависит от внутренних требований безопасности и организации сети клиента. При устойчивой связи подразделений с центральным офисом достаточно одного Агента.

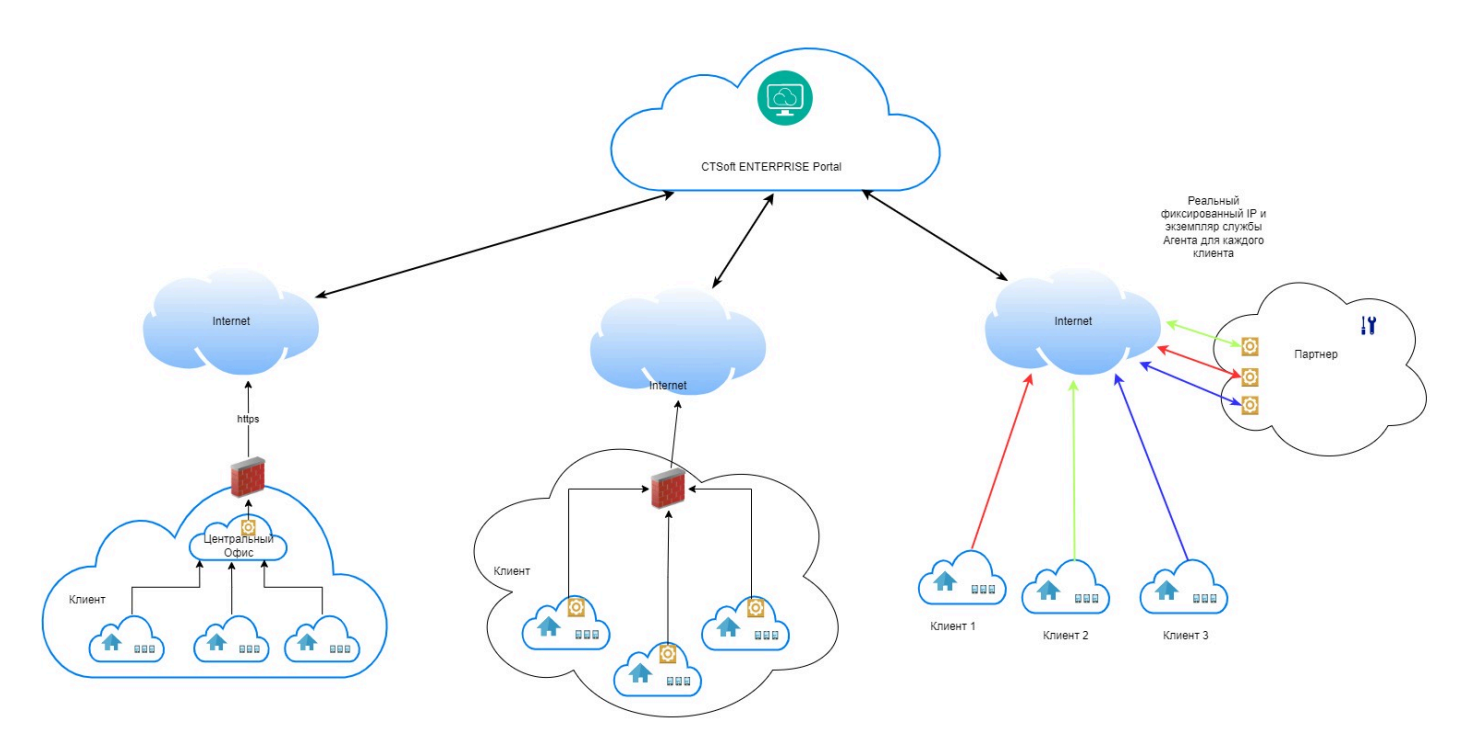

#### Варианты размещения Агентов

Возможны три варианта размещения Агента в инфраструктуре клиента:

 централизованная: один Агент в центральном офисе и терминалы в удаленных подразделениях, которые соединяются с системой через Агента центрального офиса;
 децентрализованная: в каждом подразделении установлен свой Агент, через которого терминалы системы соединяются с системной;

3. партнерская: на территории партнера находится как минимум один Агент для каждого клиента, к которым партнер предоставляет доступ терминалам и обеспечивает соединение с системой.

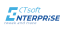

## 10. Как работать с терминалами

Все терминалы, которые пользователь использует в работе, должны быть зарегистрированы в системе, активны и на них должна быть загружена конфигурация с как минимум одним бизнес-процессом.

Доступные терминалы отображаются в таблице терминалов на вкладке **Терминалы** страницы **Подразделения** или страницы **Мастер конфигурации**.

| Информация           | Описание                                          |
|----------------------|---------------------------------------------------|
| Название             | Назначенное пользователем наименование терминала  |
| Конфигурация         | Наименование загруженной на терминал конфигурации |
| Текущая версия       | Текущая версия ПО на терминале                    |
| Активен              | Доступен ли терминал для использования            |
| Окончание подписки   | Дата окончания действия лицензии                  |
| Обновлен             | Кем последний раз изменялась информация           |
| Последнее обновление | Дата последнего обновления                        |

В таблице отображается следующая информация о терминале:

Прикрепить терминал к подразделению можно только на вкладке **Терминалы** страницы **Подразделения**.

#### Фильтрация терминалов

Система поддерживают фильтрацию по подразделениям. Для этого выберите нужное подразделение из выпадающего списка поля **Подразделение**:

| Мастер конфигураций                                     | Терминалы         |         |                        |                          |                         |                                                                                                    |
|---------------------------------------------------------|-------------------|---------|------------------------|--------------------------|-------------------------|----------------------------------------------------------------------------------------------------|
| Терминалы<br>Центральный офис<br>Торговая точка<br>Ацию |                   |         |                        |                          |                         | ВСЕ ТЕРМИНАЛЫ БЕЗ ПОДРАЗДЕЛЕНИЙ                                                                                                    |
| Название Конфигурация                                   | Текущая<br>версия | Активен | Окончание<br>подписки  | Обновлен                 | Последнее<br>обновление | Id's                                                                                                    |
| 🗆 XlaoMi Торговая точка 👻                               |                   | •       | 2022-09-16<br>13:41:36 | Регистрация<br>терминала | 2022-08-19<br>08:00:55  | Koumpareum: 08ds8045-500-4447-8561-22591500402<br>Kondymppauen: 08ds8015-1275-4569-8575-4600399etra6<br>Amer: 3-cotof77-466-422-96-020397459198<br>Подражделение: (0000000-0000-0000-0000000000000<br>Перминал: 440073649-061-627-066-54326270E19 |
|                                                         |                   |         |                        |                          |                         | Строк на странице: 5 💌 1-1 из 1 < >                                                                                                    |

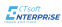

Чтобы отфильтровать терминалы, которые не привязаны к подразделению, нажмите кнопку **Терминалы без подразделений**:

| Мастер кон                                        | <b>фигураций</b><br>конфигурации Бизнес-процессы | Терминалы         |         |                        |                          |                         |                                                                                                    |
|---------------------------------------------------|--------------------------------------------------|-------------------|---------|------------------------|--------------------------|-------------------------|----------------------------------------------------------------------------------------------------|
| <b>Терминалы</b><br>Подразделения<br>Назначить ко | <ul> <li>Найти терминал</li> </ul>               |                   |         |                        |                          |                         | ВСЕ ТЕРМИНАЛЫ БЕЗ ПОДРАЗДЕЛЕНИЙ                                                                                                    |
| Названи                                           | Конфигурация                                     | Текущая<br>версия | Активен | Окончание<br>подписки  | Обновлен                 | Последнее<br>обновление | lďs                                                                                                    |
| XiaoMi                                            | Торговая точка 💌                                 |                   | -       | 2022-09-16<br>13:41:36 | Регистрация<br>терминала | 2022-08-19<br>08:00:55  | Kontrparen: 0648045-300-4447-8637(-2369)1500a02<br>Kondwnyneur: 086480517-40489-8575-4400-80980464<br>Arent: 3cdfch77-4665-4c2-9c40-00374d5998a<br>Подразделечине: 0000000-0000-0000-0000-00000000000<br>Tepuninar. 40807a8d-900-51e87-02b6-54336cd70c19 |
|                                                   |                                                  |                   |         |                        |                          |                         | Строк на странице: 5 💌 1-1 из 1 < >                                                                                                    |

Чтобы сбросить фильтр, нажмите кнопку Все терминалы.

#### Поиск терминалов

Чтобы найти нужный терминал, начните вводить его название, дату окончания подписки или дату обновления в поле **Найти терминал**:

| Масте                     | <b>р конфи</b><br>Все ко | <b>ігураций</b><br>нфигурации Бизнес-процессы        | Терминалы         |         |                       |          |                         |               |                    |        |      |
|---------------------------|--------------------------|------------------------------------------------------|-------------------|---------|-----------------------|----------|-------------------------|---------------|--------------------|--------|------|
| <b>Термина</b><br>Подразд | а <b>лы</b><br>деления   | <ul> <li>Найти терминал</li> <li>13:41:36</li> </ul> |                   |         |                       |          |                         | все терминалы | ТЕРМИНАЛЫ БЕЗ ПОДІ | РАЗДЕЛ | ений |
| НАЗНА                     | чить кон⊄                | ригурацию                                            |                   |         |                       |          |                         |               |                    |        |      |
|                           | Название                 | Конфигурация                                         | Текущая<br>версия | Активен | Окончание<br>подписки | Обновлен | Последнее<br>обновление | ld's          |                    |        |      |

## 10.1. Как зарегистрировать терминал в системе

Чтобы зарегистрировать терминал в системе, нужно установить приложение с помощью QRкода или скачав установочный файл по прямой ссылке **Подразделение -> Дистрибутивы -> Скачать приложение**:

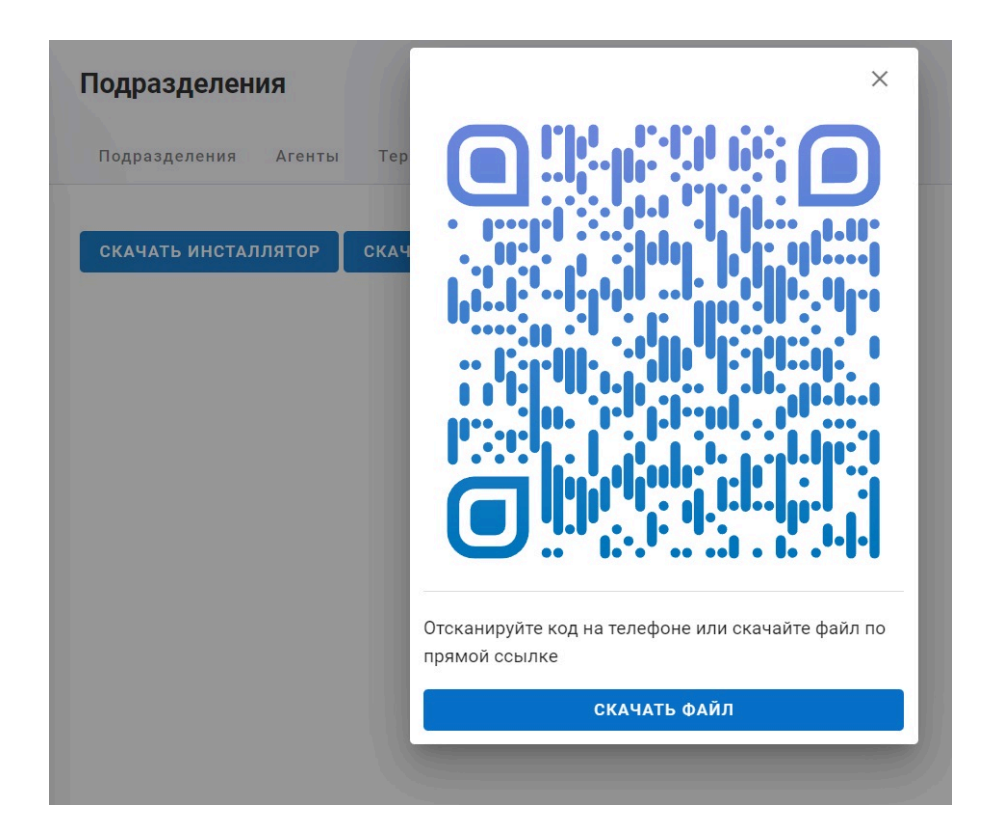

При первом запуске приложения на терминале указать адрес хоста, на котором установлен Агента (см. раздел Как работать с Агентами).

Терминал будет добавлен в систему как терминал без подразделения и отобразится в таблице терминалов на вкладке **Терминалы** страницы **Подразделения** или страницы **Мастер конфигураций**.

Если у пользователя отсутствует коммерческая лицензия на работу в системе, при первой регистрации терминала автоматически активируется полнофункциональная Trial лицензия сроком на один месяц. При удалении терминала и повторной его регистрации, Trial – лицензия не возобновляется.

## 10.2. Как привязать терминал к подразделению

Для использования, терминал должен быть привязан к какому-либо подразделению.

Чтобы привязать терминал к подразделению, на вкладке **Терминалы** страницы **Подразделения** нажмите кнопку привязки:

| <b>Подр</b> а | азделен<br>азделения | Агенты Т      | ерминалы | Дистрибутив       | Ы       |                            |                   |                          |                            |                                                                                                    |                                                                                                    |                                 |        |
|---------------|----------------------|---------------|----------|-------------------|---------|----------------------------|-------------------|--------------------------|----------------------------|----------------------------------------------------------------------------------------------------|----------------------------------------------------------------------------------------------------|---------------------------------|--------|
| Терми         | Герминалы            |               |          |                   |         |                            |                   |                          |                            |                                                                                                    |                                                                                                    |                                 |        |
| Подра         | зделения             | • Найти       | терминал |                   |         |                            |                   |                          |                            | ВСЕ ТЕРМИНАЛЫ                                                                                                    | ТЕРМИНАЛЫ І                                                                                                    | БЕЗ ПОДР                        | АЗДЕЛЕ |
| ПРИК          | РЕПИТЬ К П           | одразделени   | ю        |                   |         |                            |                   |                          |                            |                                                                                                    |                                                                                                    |                                 |        |
|               | Название             | Подразделение | Агент    | Конфигурация      | Активен | Окончание<br>подписки      | Текущая<br>версия | Обновлен                 | Последнее<br>обновление    | Iďs                                                                                                    |                                                                                                    |                                 |        |
|               | XiaoMi               | A             | EDVINSPC | Торговая<br>точка | •       | 2022-09-<br>16<br>13:41:36 |                   | Регистрация<br>терминала | 2022-08-<br>19<br>07:56:33 | Контрагент: 08da8045-3c0<br>Конфигурация: 08da80f5-<br>Агент: 3cdcfb77-46e6-4c2e<br>Подразделение: 0000000<br>Терминал: 4d807a8d-е906 | 0a-4a47-863f-c23691500<br>12f9-4889-8575-4e0b389<br>9-9cda-00a974d5998a<br>0-0000-0000-0000-00000<br>-1e87-dbe6-c9436cd70c | a02<br>9ebfa6<br>00000000<br>19 | /      |
|               |                      |               |          |                   |         |                            |                   |                          |                            | Строк на стр                                                                                                    | анице: 5 💌                                                                                                    | 1-1 из 1                        | <      |

и выберите подразделение в окне Добавить терминал к подразделению:

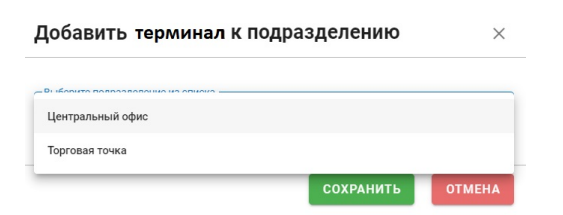

Система поддерживает массовую привязку терминалов к подразделению. Для этого выделите нужные терминалы (при необходимости воспользуйтесь кнопкой **Терминалы без подразделения**, чтобы отфильтровать все не привязанные терминалы) и нажмите кнопку **Прикрепить к подразделению**:

| Подр  | азделен    | ия                    |           |                   |         |                        |                   |                          |                         |                                                                                                    |                                                                                                    |          |     |
|-------|------------|-----------------------|-----------|-------------------|---------|------------------------|-------------------|--------------------------|-------------------------|----------------------------------------------------------------------------------------------------|----------------------------------------------------------------------------------------------------|----------|-----|
| Подра | азделения  | Агенты Те             | рминалы , | Цистрибутивы      |         |                        |                   |                          |                         |                                                                                                    |                                                                                                    |          |     |
| Терми | налы       |                       |           |                   |         |                        |                   |                          |                         |                                                                                                    |                                                                                                    |          |     |
| Подра | зделения   | • Найти т             | ерминал   |                   |         |                        |                   |                          |                         | ВСЕ ТЕРМИНАЛЫ                                                                                                    | ТЕРМИНАЛЫ БЕЗ ПОД                                                                                                    | РАЗДЕЛЕН | ний |
| ПРИК  | РЕПИТЬ К П | ОДРАЗДЕЛЕНИЮ          |           |                   |         |                        |                   |                          |                         |                                                                                                    |                                                                                                    |          | /   |
|       |            |                       |           |                   |         |                        |                   |                          |                         |                                                                                                    |                                                                                                    |          |     |
|       | Название   | Подразделение         | Агент     | Конфигурация      | Активен | Окончание<br>подписки  | Текущая<br>версия | Обновлен                 | Последнее<br>обновление | Id's                                                                                                    |                                                                                                    |          |     |
|       | XiaoMi     | <i>O</i> <sub>+</sub> | EDVINSPC  | Торговая<br>точка | •       | 2022-09-16<br>13:41:36 |                   | Регистрация<br>терминала | 2022-08-19<br>08:00:55  | Контрагент: 08da8045-3c<br>Конфигурация: 08da80f5-<br>Агент: 3cdcfb77-46e6-4c2<br>Подразделение: 0000000<br>Терминал: 4d807a8d-е90 | 0a-4a47-863f-c23691500a02<br>12f9-4889-8575-4e0b389ebfa6<br>e-9cda-00a974d5998a<br>0-0000-0000-0000-000000000000<br>6-1e87-dbe6-c9436cd70c19 | /        |     |
|       |            |                       |           |                   |         |                        |                   |                          |                         | Строк на стр                                                                                                    | оанице: 5 💌 1-1 из 1<br>                                                                                                    | <        | >   |

Выберите подразделение из выпадающего списка.

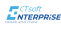

## 10.3. Как загрузить конфигурацию на терминал

Для использования, на терминал должна быть загружена конфигурация.

Конфигурация назначается терминалу на вкладке **Терминалы** страницы **Мастер** конфигураций.

Чтобы назначить конфигурацию терминалу, выберите нужную конфигурация из выпадающего списка конфигураций:

| Мастер конфигураций<br>Все конфигурации Бизнес-проце | ессы <b>Терминалы</b>             |                        |                          |                         |                                                                                                    |
|------------------------------------------------------|-----------------------------------|------------------------|--------------------------|-------------------------|----------------------------------------------------------------------------------------------------|
| <b>Терминалы</b> Подразделения - Найти терминал      |                                   |                        |                          |                         | ВСЕ ТЕРМИНАЛЫ БЕЗ ПОДРАЗДЕЛЕНИЙ                                                                                                    |
| НАЗНАЧИТЬ КОНФИГУРАЦИЮ<br>Название Конфигурация      | Текущая Активен<br>версия Активен | Окончание<br>подписки  | Обновлен                 | Последнее<br>обновление | Iďs                                                                                                    |
| ХіаоМі Торговая точка                                | -                                 | 2022-09-16<br>13:41:36 | Регистрация<br>терминала | 2022-08-19<br>05:17:49  | Контрагент: 08da8045-3c0a-4a47-863f-c23691500a02<br>Конфилурация: 08da80f5-12f9-4889-8575-4e0b389ebfa6<br>Агент: 3cdcfb77-46e6-4c2e-9cda-00a974d5998a<br>Подразделения: 08da80f3-c138-4759-8685-8f8c75dsbba3<br>Терминал: 4d807a8d-e906-1e87-dbe6-c9436cd70c19 |
|                                                      |                                   |                        |                          |                         | Строк на странице: 5 💌 1-1 из 1 < >                                                                                                    |

Список формируется из активных версий конфигурации

Система поддерживает массовую загрузку конфигурации на терминалы. Для этого выделите нужные терминалы и нажмите кнопку **Назначить конфигурацию**:

| Маст  | ер конфі  | игураций               |                   |        |                        |                          |                         |                                                                                                    |                                                                                                    |                             |       |
|-------|-----------|------------------------|-------------------|--------|------------------------|--------------------------|-------------------------|----------------------------------------------------------------------------------------------------|----------------------------------------------------------------------------------------------------|-----------------------------|-------|
| 88    | Все ко    | онфигурации Бизнес-про | цессы Терми       | іналы  |                        |                          |                         |                                                                                                    |                                                                                                    |                             |       |
| Терми | налы      |                        |                   |        |                        |                          |                         |                                                                                                    |                                                                                                    |                             |       |
| Подра | зделения  | • Найти терминал       |                   |        |                        |                          |                         | ВСЕ ТЕРМИНАЛЫ                                                                                                    | ТЕРМИНАЛЫ БЕ                                                                                                    | З ПОДРАЗДЕ                  | лений |
| НАЗН  | АЧИТЬ КОН | ФИГУРАЦИЮ              |                   |        |                        |                          |                         |                                                                                                    |                                                                                                    |                             |       |
|       | Название  | Конфигурация           | Текущая<br>версия | ктивен | Окончание<br>подписки  | Обновлен                 | Последнее<br>обновление | Iďs                                                                                                    |                                                                                                    |                             |       |
| V     | XiaoMi    | Торговая точка 🔹       |                   | •      | 2022-09-16<br>13:41:36 | Регистрация<br>терминала | 2022-08-19<br>05:17:49  | Контрагент: 08da8045-3c<br>Конфигурация: 08da80f5<br>Агент: 3cdcfb77-46e6-4c2<br>Подразделение: 08da80f<br>Терминал: 4d807a8d-е90 | 0a-4a47-863f-c23691500a<br>-12f9-4889-8575-4e0b389e<br>e-9cda-00a974d5998a<br>3-c138-4759-8685-8f8c754<br>6-1e87-dbe6-c9436cd70c1 | 02<br>ebfa6<br>4b8ba3<br>19 | Î     |
|       |           |                        |                   |        |                        |                          |                         | Строк на стр                                                                                                    | анице: 5 💌                                                                                                    | 1-1 из 1 🛛 <                | >     |

Выберите конфигурацию из выпадающего списка.

## 10.4. Как редактировать/удалить терминал

У терминала можно изменить имя. Для этого нажмите 🖉. В открывшемся окне Терминал измените имя. Введенное имя будет отображаться на стартовой странице мобильной аппликации Терминала в правом нижнем углу.

Терминал можно удалить. Для этого нажмите 🛍 .

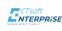

## 11. Политика лицензирования

Для работы в системе нужно получить лицензию. Лицензируется возможность обслуживания терминала соответствующей продолжительности в Системе. Мобильная аппликация и Агент распространяются бесплатно. Система поддерживает лицензии двух типов:

• годовая;

• бессрочная.

Срок валидности годовой лицензии назначается после ее активации, т.е. первой привязки терминала к лицензии.

Если терминал, привязанный к лицензии, сломался или был утерян, система поддерживает возможность перенести лицензию на другой терминал. При этом срок действия активированной лицензии продолжает отсчитываться, не увеличивается на период простоя.

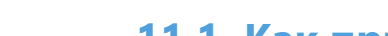

## 11.1. Как привязать терминал к лицензии

Чтобы привязать лицензию к терминалу, зайдите на вкладку **Терминалы** страницы **Подписки** и кликните значок привязки в таблице:

| Управление балансом  |                                                    |         |                    |                        |
|----------------------|----------------------------------------------------|---------|--------------------|------------------------|
| Лицензии Терминалы И | Істория операций Управление билинг лицами          |         |                    |                        |
| Терминалы            |                                                    |         |                    |                        |
| ОБНОВИТЬ ТЕРМИНАЛЫ   |                                                    |         |                    |                        |
| Найти терминал       |                                                    |         | ВСЕ ТЕРМИНАЛЫ      | ТЕРМИНАЛЫ БЕЗ ЛИЦЕНЗИЙ |
| Название             | Лизензия                                           | Активен | Окончание подписк  |                        |
| 12356                | 8 08da9265-2e39-4fb5-893e-90ed9fbc2db4(Бессрочная) | true    | 2037-09-09 13:14:  | 15                     |
| Безымянный терминал  | ( <i>Q</i> )нет лицензии                           | true    | 1900-01-01 00:00:  | 00                     |
| Безымянный терминал  | <i>О</i> д нет лицензии                            | true    | 1900-01-01 00:00:  | 00                     |
| Безымянный терминал  | <i>Ø</i> ₄ нет лицензии                            | true    | 1900-01-01 00:00:  | 00                     |
|                      |                                                    |         | Строк на странице: | 5 👻 1-4 из 4 < >       |

#### Выберите лицензию из выпадающего списка:

| Добавить лицензию                                                     |           | ×      |
|-----------------------------------------------------------------------|-----------|--------|
| Полосото состояния и состоя<br>1900-01-01T00:00:00+00:00 (Бессрочная) |           |        |
|                                                                       | СОХРАНИТЬ | отмена |

Терминал привязан к лицензии.

## 11.2. Особенности лицензирования партнером

Партнер может купить неограниченное число бессрочных и годовых лицензий для своих действующих и будущих контрагентов. Они отображаются в списке доступных лицензий на вкладке **Лицензии** страницы **Подписки**. Срок валидности годовых лицензий отсчитывается с момента первого назначения терминалу. Партнер может отвязать лицензию (годовую или бессрочную) от терминала одного контрагента и привязать ее к терминалу другого контрагента. Смена терминала и/или контрагента не влияет на срок валидности лицензии.

Партнер сам выдает лицензии своим контрагентам из числа купленных лицензий. Для этого необходимо переключиться на профиль своего контрагента (правый верхний угол страницы) и кликнуть **Добавить лицензию контрагенту**:

|                                     | перации управле | ние билинг ли | цами       |                     |                                      |                        |   |
|-------------------------------------|-----------------|---------------|------------|---------------------|--------------------------------------|------------------------|---|
| ши лицензии                         |                 |               |            |                     |                                      |                        |   |
| ОБАВИТЬ ЛИЦЕНЗИЮ КОНТРАГЕНТУ        | 5               |               |            |                     |                                      |                        |   |
|                                     | Тип лицензии    | Активен       | Провайдер  | До                  | Терминал                             | Обновлен               |   |
| 3da90ce-3504-4fac-8ab8-414126e0364a | Годовая         | -             | СОФТ МЕРИТ | 2023-09-07 12:41:12 | 4d807a8d-e906-1e87-dbe6-c9436cd70c19 | developers@scancity.ru |   |
| 3da9177-0c75-4e99-8a26-5355f0fed159 | Бессрочная      | -             | СОФТ МЕРИТ | 2037-09-09 07:51:37 | Лицензия свободна                    | developers@scancity.ru |   |
| 3da918b-2e36-4478-86a3-543b21b80540 | Годовая         | -             | СОФТ МЕРИТ | 2023-09-09 07:58:13 | 4d807a8d-e906-1e87-dbe6-c9436cd70c19 | developers@scancity.ru |   |
|                                     |                 | 12 14 24 20 1 |            |                     |                                      |                        | - |

Партнер может сам привязать терминал к лицензии для своего контрагента. Для этого ему необходимо переключиться на профиль своего контрагента (правый верхний угол страницы) и выбрать лицензию для терминала (см. раздел <u>Как привязать терминал к лицензии</u>).

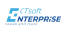

## 12. Как настроить взаимодействие с 1С

Для организации взаимодействия терминалов и товаро-учетной системы используются «Коннекторы». Их задача – увязать стандартизированные вызовы REST API терминалов с особенностями товаро-учетной системы предприятия.

Для товаро-учетных систем семейства 1С эти коннекторы реализованы в виде расширений, которые необходимо установить.

Данные расширения позволяют 1С работать с терминалами напрямую. Терминалы получают данные (задания) из 1С и возвращают результаты работы бизнес-процесса.

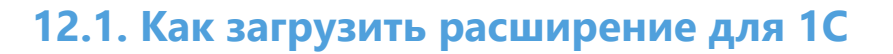

Скачать расширения для конфигурацию нужной версии можно на вкладке **Дистрибутивы** страницы **Подразделения**. На этой вкладке доступны расширения для определенных версий продукта 1С, а также отраслевых модификаций соответствующего продукта.

| ЧАТЬ ПРИЛОЖЕНИ | E    |
|----------------|------|
|                |      |
|                |      |
| ă 1C           |      |
|                |      |
| ì              | й 1С |

Для установки расширения пользователь 1С должен обладать соответствующими правами.

Существует два способа загрузки конфигурации:

- основной
- альтернативный

#### Основной

Для загрузки расширения перейдите в вашей 1С на страницу **Расширения**, которая находится в разделе **Администрирование -> Печатные формы**, отчеты и обработки:

<добавить картинку>

На странице нажмите на кнопку **Добавить из файла** и выберите файл расширения для конфигурации в формате **\*.cfe**.

Выбранное расширение появится в списке.

Снимите флажок в поле Безопасный режим и перезапустите программу.

<добавить картинку>

Строка с добавленной конфигурацией будет помечена зеленой галочкой, означающей, что расширение подключено.

Собавить картинку>

#### Альтернативный

Меню Все функции 1С должно быть доступно. Если нет, включите его, установив галочку Отображать команду "Все функции" в настройках Главное меню -> Настройки -> Параметры.

<добавить картинку>

Для загрузки расширения конфигурации в окне **Все функции** откройте инструмент **Управление расширениями конфигурации**, расположенный в пункте **Стандартные**:

<добавить картинку>

На странице нажмите на кнопку **Добавить** и выберите файл расширения для конфигурации в формате **\*.cfe**.

<добавить картинку>

Выбранное расширение появится в списке. Снимите флажок в поле **Безопасный режим** и перезапустите программу.

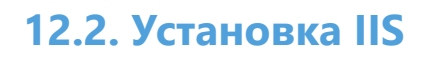

По умолчанию, в Windows компоненты web-сервера IIS не установлены. Для дальнейшей работы их необходимо установить.

1. Откройте окно **Программы и компоненты** панели управления и кликните **Включение и выключение компонентов Windows:** 

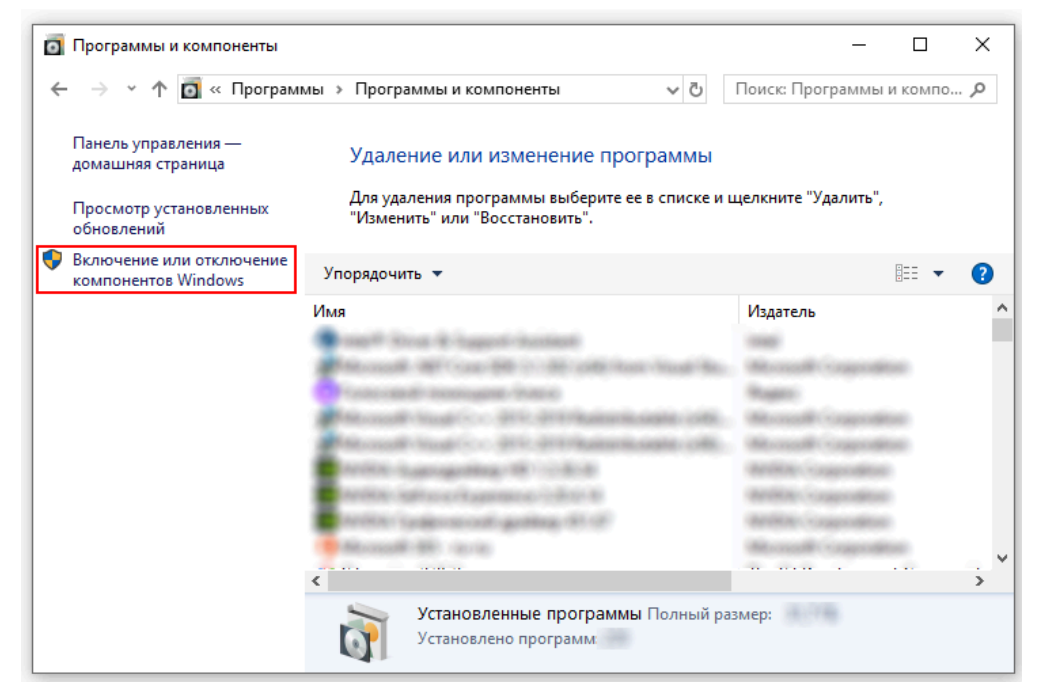

- 2. В открывшемся окне установите флажки для следующих элементов:
  - Службы IIS
  - Службы интернета
  - Компоненты разработки приложений
  - Расширение ISAPI
  - Фильтры ISAPI
  - Средства управления веб-сайтом
  - Консоль управления IIS

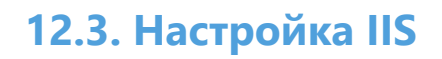

Для работы с web-сервером IIS необходим как минимум самоподписанный сертификат.

Что выпустить данный сертификат:

1. Откройте окно **Диспетчера служб IIS (Internet Information Services (IIS) Manager)**, выделите сервер в списке **Подключений (Connections)** и кликните на ссылку **Сертификаты сервера (Server Certificates)**:

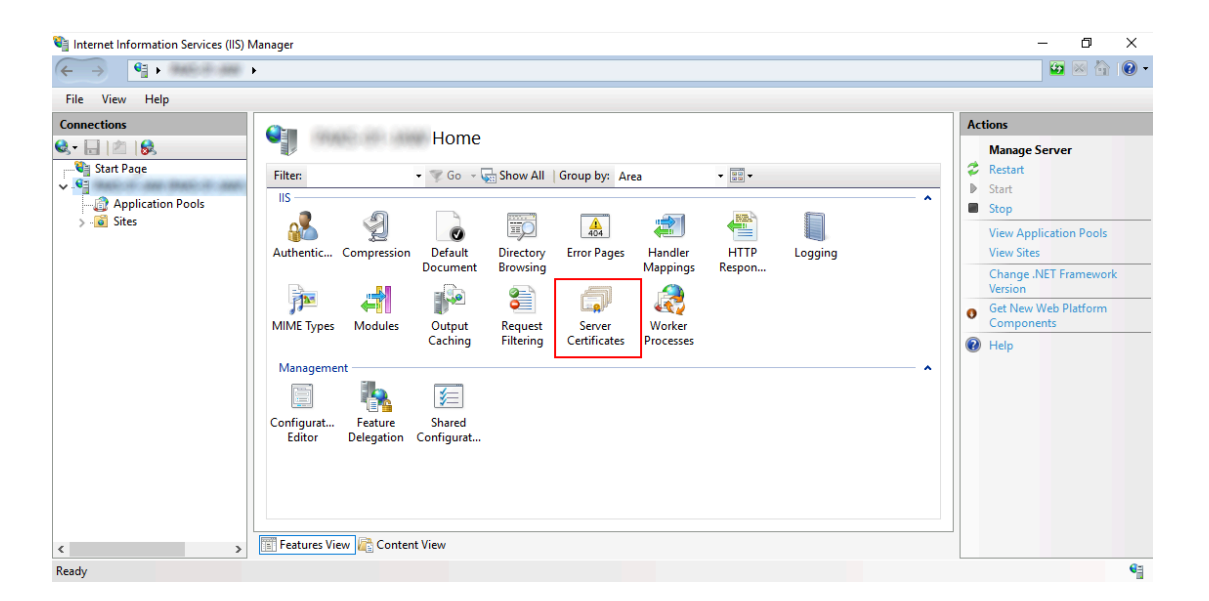

2. В открывшемся окне Server Certificates кликните Создать самоподписанный сертификат... (Create Self-Signed Certificate...):

| Server (                | Certificates                          |                                   |                       |      | Actions                                                    |
|-------------------------|---------------------------------------|-----------------------------------|-----------------------|------|------------------------------------------------------------|
| Jerver (                | Certificates                          |                                   |                       |      | Import                                                     |
| Use this feature to rea | quest and manage certificates that th | e Web server can use with website | s configured for SSL. |      | Create Certificate Request<br>Complete Certificate Request |
| Filter:                 | • • Go • 💬 Show All G                 | roup by: No Grouping •            |                       |      | Create Domain Certificate                                  |
| Name                    | Issued To                             | Issued By                         | Expiration Date       | Cert | Create Self-Signed Certificate                             |
|                         |                                       |                                   |                       |      | Enable Automatic Rebind of<br>Renewed Certificate          |
|                         |                                       |                                   |                       |      | 😢 Help                                                     |
|                         |                                       |                                   |                       |      |                                                            |
|                         |                                       |                                   |                       |      |                                                            |
|                         |                                       |                                   |                       |      |                                                            |
|                         |                                       |                                   |                       |      |                                                            |
|                         |                                       |                                   |                       |      |                                                            |
|                         |                                       |                                   |                       |      |                                                            |
| <                       |                                       |                                   |                       | >    |                                                            |

3. В открывшемся окне задайте произвольное название сертификата. В качестве имени лучше всего указать IP адрес компьютера, на котором расположен сервер IIS.

62

| Create Self-Signed Certificate                                                                                        | ?      | х |
|----------------------------------------------------------------------------------------------------|--------|---|
| Specify Friendly Name                                                                                                 |        |   |
| Specify a file name for the certificate request. This information can be sent to a certificate authority for signing: |        |   |
| Specify a friendly name for the certificate:                                                                          |        |   |
|                                                                                                    |        |   |
|                                                                                                    |        |   |
| Select a certificate store for the new certificate:                                                                   |        |   |
| Personal                                                                                                    |        |   |
|                                                                                                    |        |   |
|                                                                                                    |        |   |
|                                                                                                    |        |   |
|                                                                                                    |        |   |
|                                                                                                    |        |   |
|                                                                                                    |        |   |
|                                                                                                    |        |   |
|                                                                                                    |        |   |
| OK                                                                                                    | Cancel |   |

Сертификат создан.

## 12.4. Публикация http сервиса

Для публикации информационной базы 1С:

1. Откройте базу данных в **Конфигураторе** от имени пользователя, обладающего полными правами, и перейдите в пункт меню **Администрирование**.

#### 2. Выберите Публикация на web-сервере.

3. В окне публикации укажите имя публикации и, по желанию, определите каталог, где будут находиться настройки публикации:

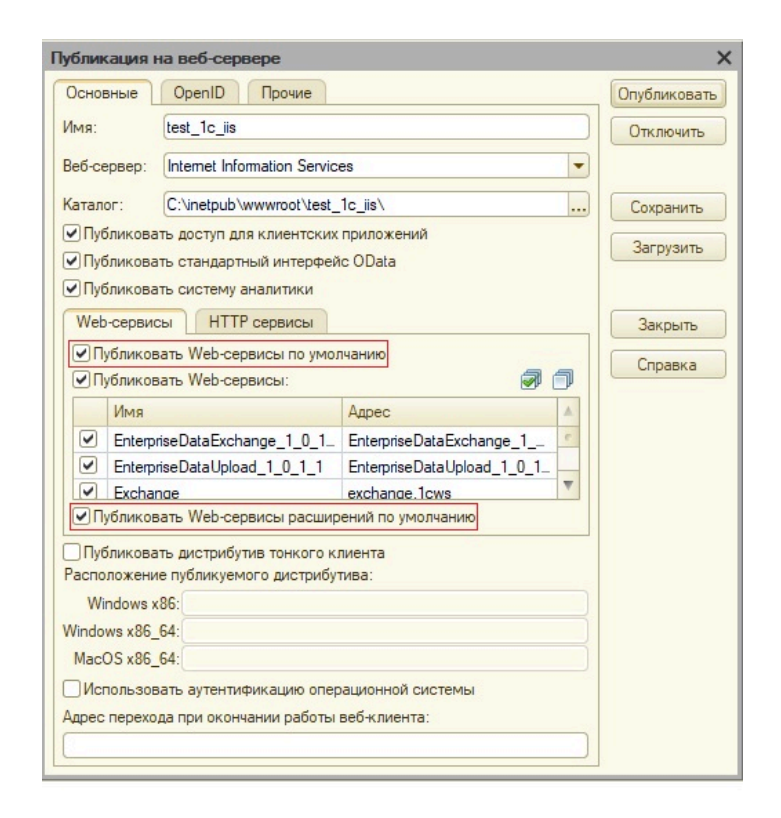

Убедитесь, что установлены флажки для пунктов **Публиковать web-сервисы по** умолчанию и **Публиковать web-сервисы расширений по умолчанию**.

4. Опубликуйте информационную базу с помощью кнопки Опубликовать.

Чтобы проверить, что база опубликована, проверьте список в диспетчере служб IIS.

<add image>

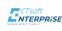

## 12.5. Настройка терминала сбора данных

Во время запуска бизнес-процесса, со стороны терминала сбора данных выполняется запрос рукопожатия (HandShake). При его успешном выполнении в справочник торгового оборудования в 1С добавляется запись с данными терминала. При этом новые записи добавляются без привязки к рабочему месту.

Для настройки привязки необходимо:

## 1. В 1С открыть **НСИ и администрирование -> РМК и оборудование -> Оборудование -> Подключаемое оборудование**.

В зависимости от конфигурации 1С наименование пунктов может отличаться. Чтобы уточнить способ открытия раздела **Подключаемое оборудование**, воспользуйтесь инструкцией к 1С.

# В открывшемся окне Подключение и настройка оборудования выбрать Терминалы сбора данных из выпадающего меню Тип оборудования. Установить флажок Все рабочие места.

| 🗲 🔿 Подключение и настройка оборудования                                                                 | I ×                                               |  |  |
|----------------------------------------------------------------------------------------------------|---------------------------------------------------|--|--|
| Управление рабочими местами - Драйверы оборудования                                                      |                                                   |  |  |
| Рабочее место: Администратор (ФедоровБМ); Федоров Борис Михайлович(develop-1c-win)                       | Все рабочие места 🗌 Группировать по рабочему мест |  |  |
| Тип оборудования: Терминалы сбора данных - Все типы оборудования                                         |                                                   |  |  |
| Создать Настроить                                                                                        | Еще -                                             |  |  |
| Наименование                                                                                             | Драйвер оборудования                              |  |  |
| ✓ = 'ytyttyt (CTsoft ENTERPRiSE)'                                                                        | CTsoft ENTERPRiSE (Расширение)                    |  |  |
| 🗸 😑 'Харвестр:Приложение сбора данных' на Администратор (ФедоровБМ); Федоров Борис Михайлович(develop-1c | Харвестр:Приложение сбора данных                  |  |  |

4. Открыть элемент справочника, кликнув по нему дважды. Заполнить реквизит **Рабочее место** и сохранить изменения.

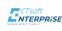

## 12.6. Выгрузка заданий на терминал

В настоящий момент поддерживается передача на терминал двух типов данных:

• выгрузка классификаторов без привязки к документу: номенклатура, характеристики, остатки и цены;

• выгрузка информации по конкретному документу.

Для выгрузки классификаторов:

1. Открыть Склад и доставка -> Сервис -> Выгрузка товаров на ТСД (Enterprise).

2. В открывшемся окне **Выгрузка товаров на ТСД (Enterprise)** указать нужный терминал, выбрав его из выпадающего меню **ТСД**.

3. Указать номенклатуру, которую необходимо выгрузить, в окне **Редактирование отбора** (кликнув по ...)

! По умолчанию выгружается вся номенклатура.

Для передачи информации в рамках документа:

1. Открыть нужный документ на вкладке Склад и доставка.

2. Кликнуть **Выгрузить в ТСД (ENTERPRISE)** и выбрать нужный терминал в открывшемся окне **Выберите терминал сбора данных**.

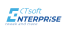

## 12.7. Загрузка результатов с терминала

После выполнения задачи необходимо загрузить полученный результат в товаро-учетную систему, например, 1С.

Для этого:

1. Открыть нужный документ на вкладке Склад и доставка.

#### 2. Кликнуть Загрузить данные из ТСД:

| ← → ☆ Пересчет товаров 00-0                     | 0000001 от 27.09.2022 18:14 | 4:52                                        |                    |
|-------------------------------------------------|-----------------------------|---------------------------------------------|--------------------|
| Основное Задачи Мои заметки                     |                             |                                             |                    |
| Провести и закрыть                              | 🔋 💦 - 📓 Выгрузить в ТСД (Е  | NTERPRISE) 🔒 Печать 🔹                       | 🖞 Отчеты -         |
| Статус: В работе                                | •                           |                                             |                    |
| Основное Товары (36)                            |                             |                                             |                    |
| Отбор: (Есть остатки (в т.ч. помеченные на удал | ение)) ×                    |                                             |                    |
| Только с отклонениями Добавить 🤹                | Выгрузить в ТСД             | Изменить качество За<br>/зить данные из ТСД | аполнить по отбору |
| N Номенклатура Характер                         | ристика Назначение          | Серия                                       | Ед. изм. Г         |

и выбрать нужный терминал.

Данные, собранные терминалом, загрузятся в документ.